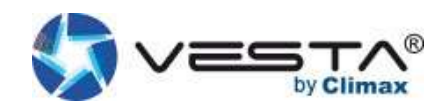

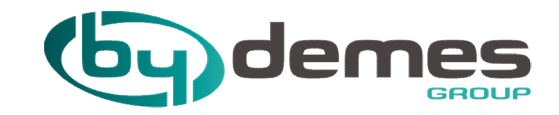

# MANUEL D'INSTALLATION : VESTA

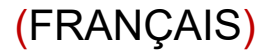

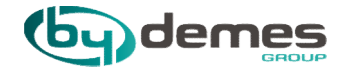

# SOMMAIRE

- 1. Caractéristiques et mise en service
- 2. Enregistrement de la centrale à partir du WEB
- 3. Enregistrement de la centraleà partir de l'APP
- 4. Ajouter des appareils à la centrale
- 5. Configurer un dispositif « ZONE »
- 6. Configurer geofence
- 7. Scénarios

- 8. Règles
- 9. Ajout codes utilisateurs
- 10. Configuration de la centrale
- 11. Configuration GSM/GPRS
- 12. Configuration du rapport
- 13. Partager la centrale avec le client
- 14. Configuration des appels

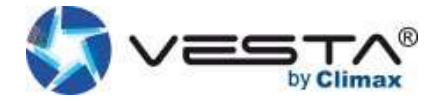

#### 1. Connexion à la centrale VESTA

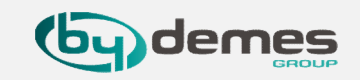

#### 1.1- Caractéristiques et mise en service de la centrale VESTA:

Caractéristiques de la centrale:

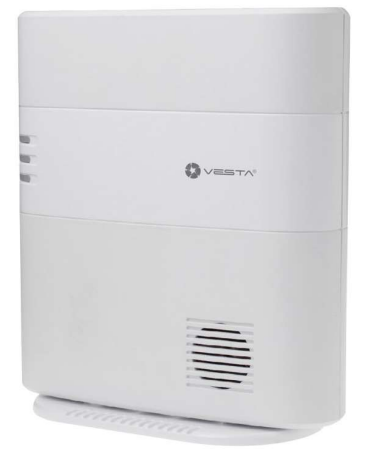

#### • IP (Ethernet) et 2G ou 4G

- 160 Zones / 2 Partitions
- RF 868 MHz (portée de 2 km) et Z-Wave (100- 200 m)
- 100 Règles d'automatisation
- 10 Scénarios
- Port d'extension USB: Zig-Bee, Wi-Fi, 3G / LTE ou futurs protocoles

Sirène intégrée et batterie de secours

- EN-50131 Grade 2
- Opérationnel: -10 ° C a 45 ° C (14 ° F a 113 ° F) Jusqu'à 85% sans condensation

#### Mise en service Vue latérale

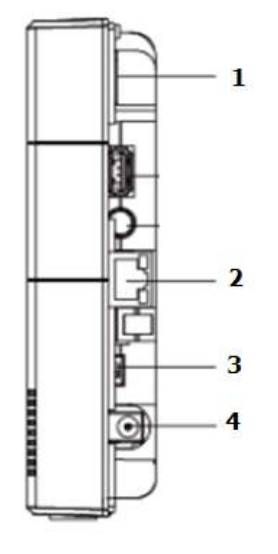

Insérez SIM (2G, 3G ou 4G) « Facultatif » Connecter Ethernet Placez l'interrupteur de la batterie en position: ON Connectez l'adaptateur CC Toutes les LED s'allument et après 10-15 secondes la centrale est prête. 2. Enregistrer la centrale à partir de l'APP ou du WEB

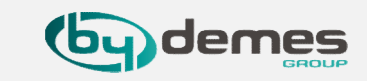

Une fois la centrale démarrée, vous devez vous inscrire au serveur home portal. Il y a deux façons:

# ENREGISTREMENT À PARTIR DU WEB

ENREGISTREMENT À PARTIR DE L'APPLICATION : SmartHomeSec Disponible pour iOS et Android

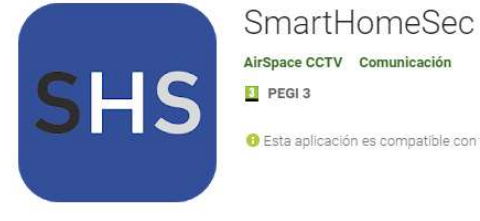

\*\*\*\*\*6 .

8 Esta aplicación es compatible con todos tus dispositivos

Instalada

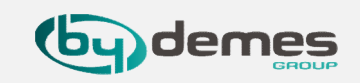

REMARQUE: Si vous êtes déjà inscrit et que vous souhaitez ajouter des centrales votre compte, passez à l'étape 2.1.6

2.1- Se rendre sur le site WEB SmartHomeSec: <u>https://smarthomesec.bydemes.com/ByDemes/</u>

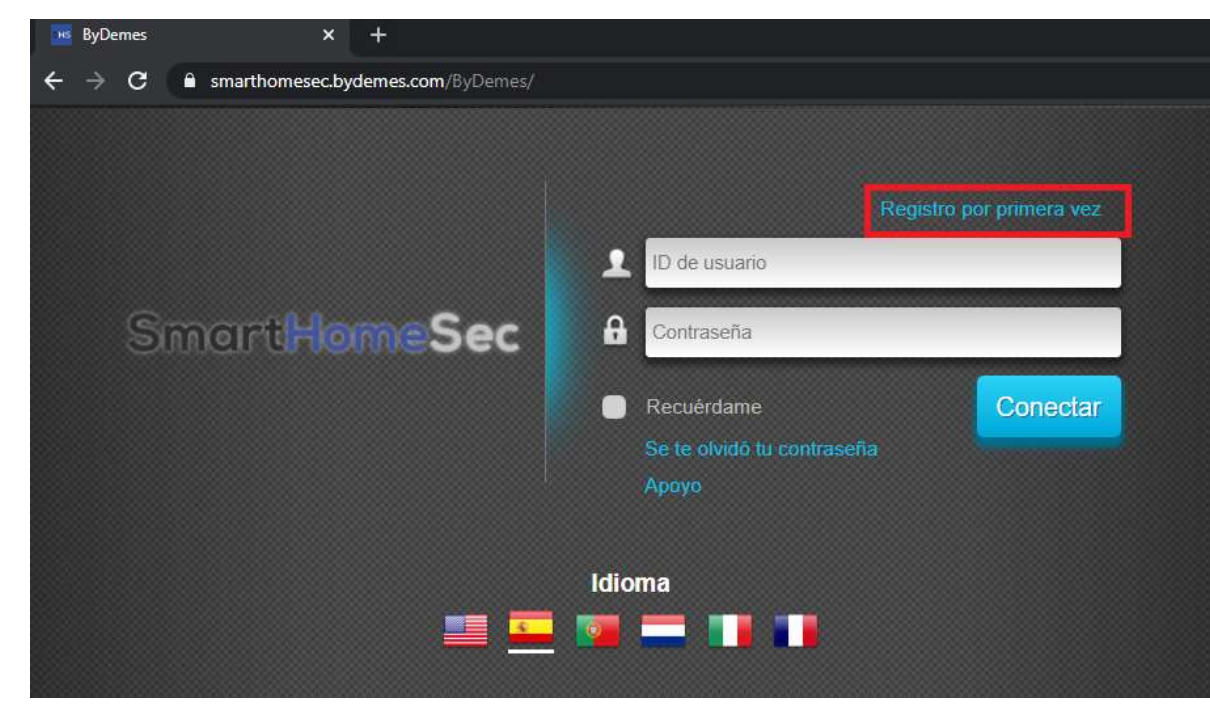

2.1.1- Sélectionner l'inscription pour la première fois:

demes

2.1.2- Assurez-vous que la centrale soit allumée et connectée au réseau :

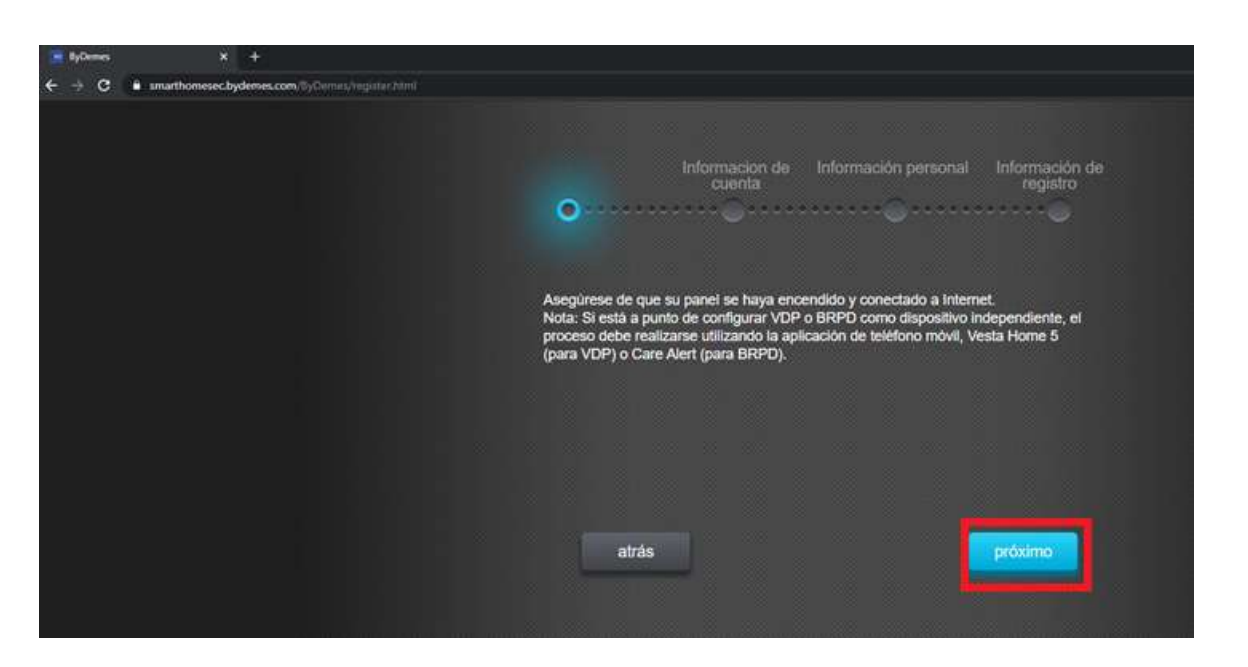

# 2.1.3- Remplissez le formulaire avec vos coordonnées:

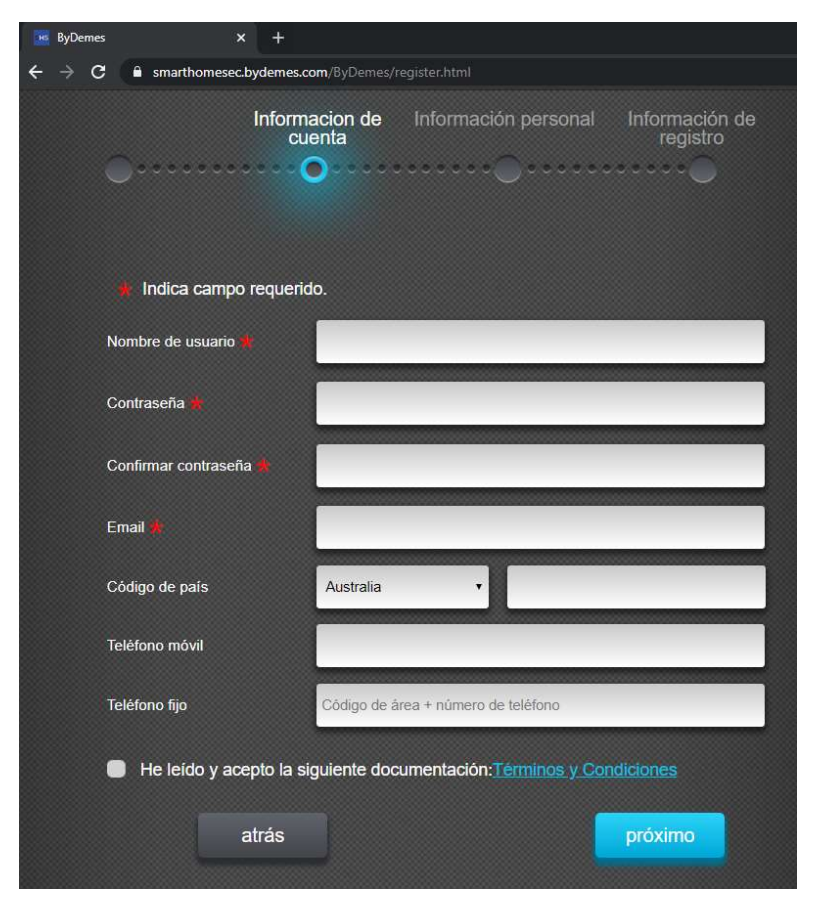

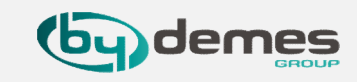

#### 2.1.4- Remplissez le formulaire avec vos coordonnées:

| 📴 ByDemes                                           | × +                      |                              |                                 |
|-----------------------------------------------------|--------------------------|------------------------------|---------------------------------|
| $\leftrightarrow$ $\rightarrow$ C $\bullet$ smarthe | omesec.bydemes.com/ByD   | emes/register.html           |                                 |
| 0                                                   | Informacion de<br>cuenta | Información personal         | Información de<br>registro      |
| Los siguientes ca                                   | mpos son opcionales      | s, haga clic en Siguiente pa | ra pasar a la página siguiente. |
| Nombre de pila                                      |                          |                              |                                 |
| Apellido                                            |                          |                              |                                 |
| Dirección                                           |                          |                              |                                 |
| Ciudad                                              |                          |                              |                                 |
| Provincia                                           |                          |                              |                                 |
| Código postal                                       |                          |                              |                                 |
|                                                     |                          |                              |                                 |
|                                                     | atrás                    |                              | próximo                         |

2.1.5- L'adresse MAC se trouve sur le côté de la centrale. Nommez votre panneau et sélectionnez la langue souhaitée. Une fois le processus terminé, nun e-mail de confirmation sera envoyé, la centrale est enregistrée.

| н | ByDemes      | × +               |                  |                  |          |                         |    |
|---|--------------|-------------------|------------------|------------------|----------|-------------------------|----|
| ÷ | → C 🔒 sn     | narthomesec.byden | nes.com/ByDem    | es/register.html |          |                         |    |
|   |              |                   | acion de<br>enta | Información      | personal | Información<br>registro | de |
|   | MAC          |                   | 00 : 1D : 9      | 94 :             | ] :      | ]:                      |    |
|   | Nombre del p | anel              | Nombre del pa    | anel             |          |                         |    |
|   | Idioma       |                   | Inglés           |                  |          |                         | •  |
|   |              | atrás             |                  |                  |          | Enviar                  |    |
|   |              |                   |                  |                  |          |                         |    |

Ajouter d'auyres centrales à notre compte:

2.1- Se rendre sur le site SmartHomeSec: <u>https://smarthomesec.bydemes.com/ByDemes/</u>

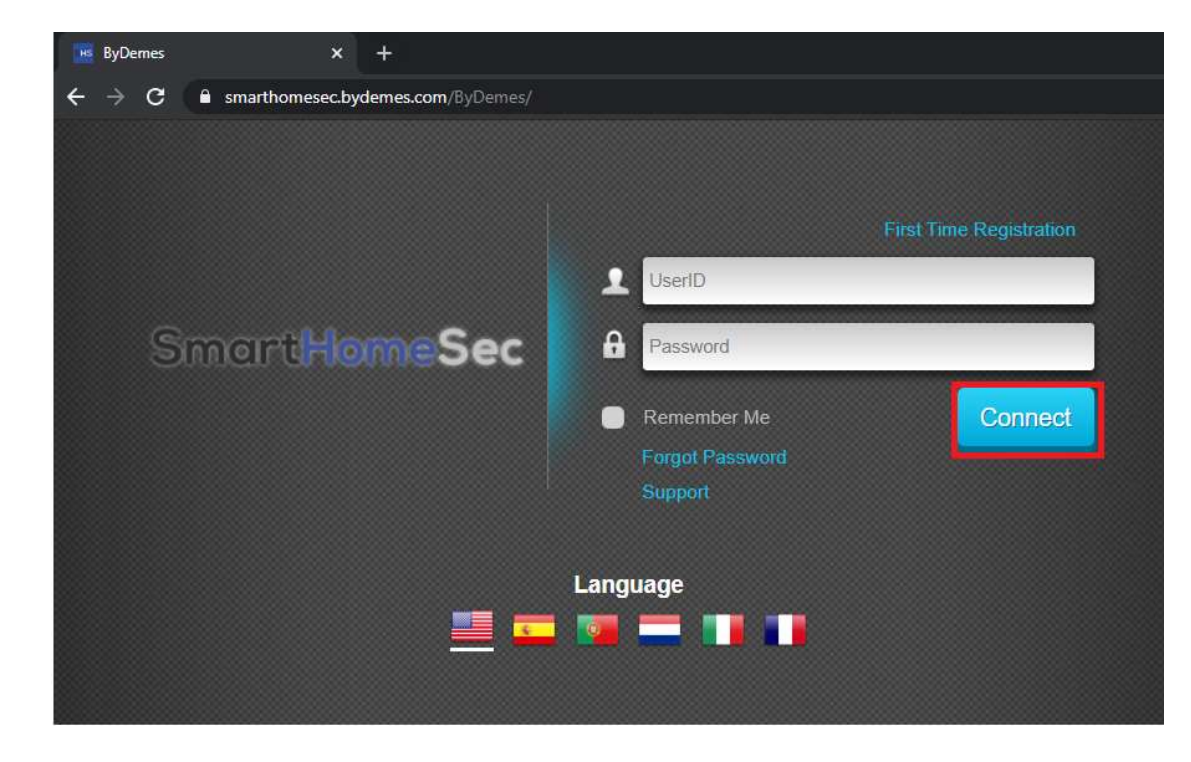

2.1.6- Entrez avec l'utilisateur et mot de passe enregistrés

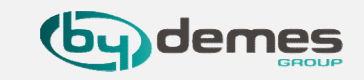

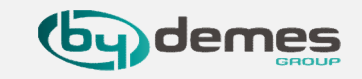

#### 2.1.7- Sélectionner: Mes panneaux

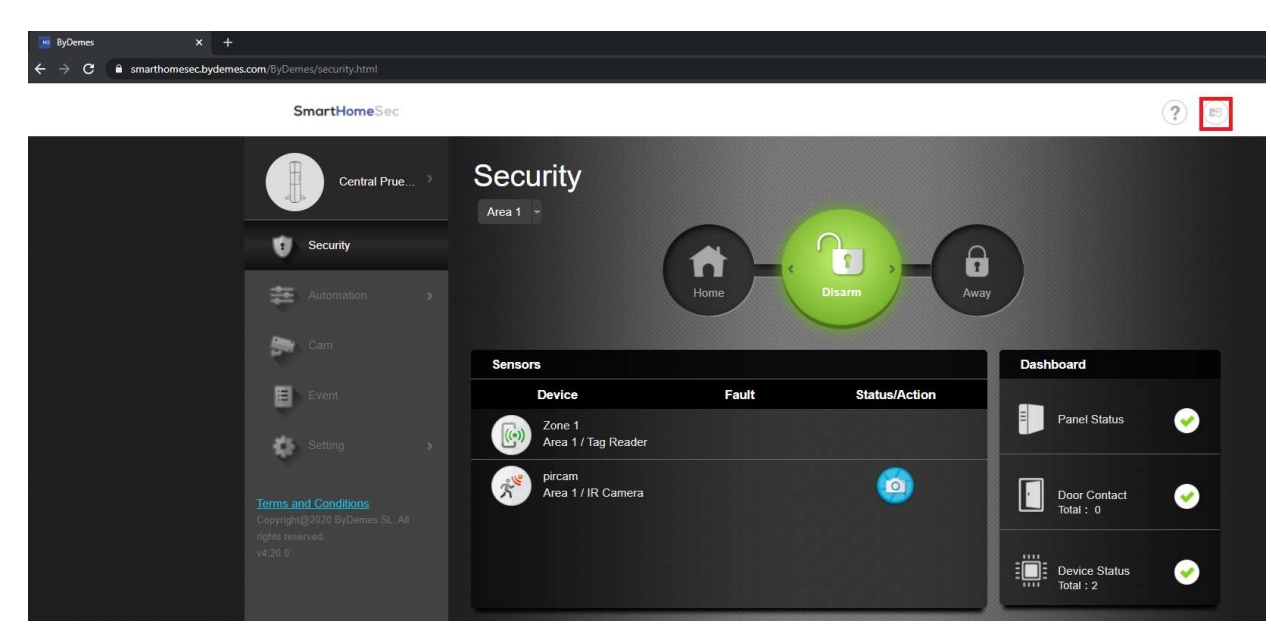

# 2.1.8- Sélectionner: Ajouter un nouveau panneau

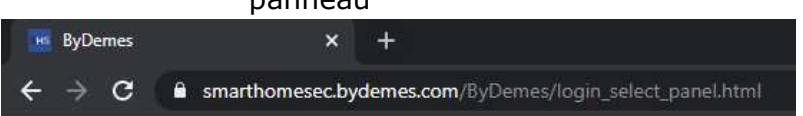

#### SmartHomeSec

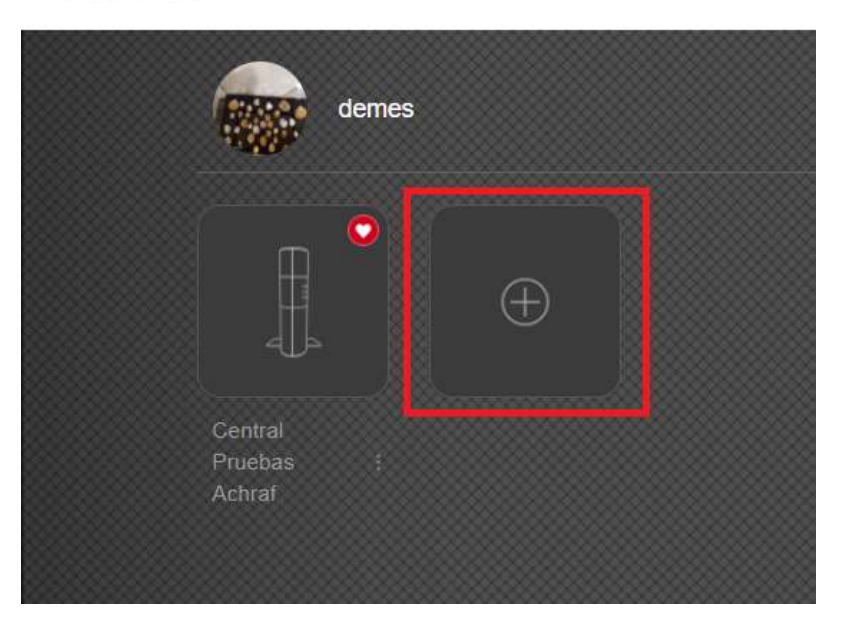

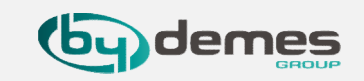

L'adresse MAC se trouve sur le côté de la centrale. Nommez votre panneau et sélectionnez la langue souhaitée. Une fois le processus terminé, nun e-mail de confirmation sera envoyé, la centrale est enregistrée.

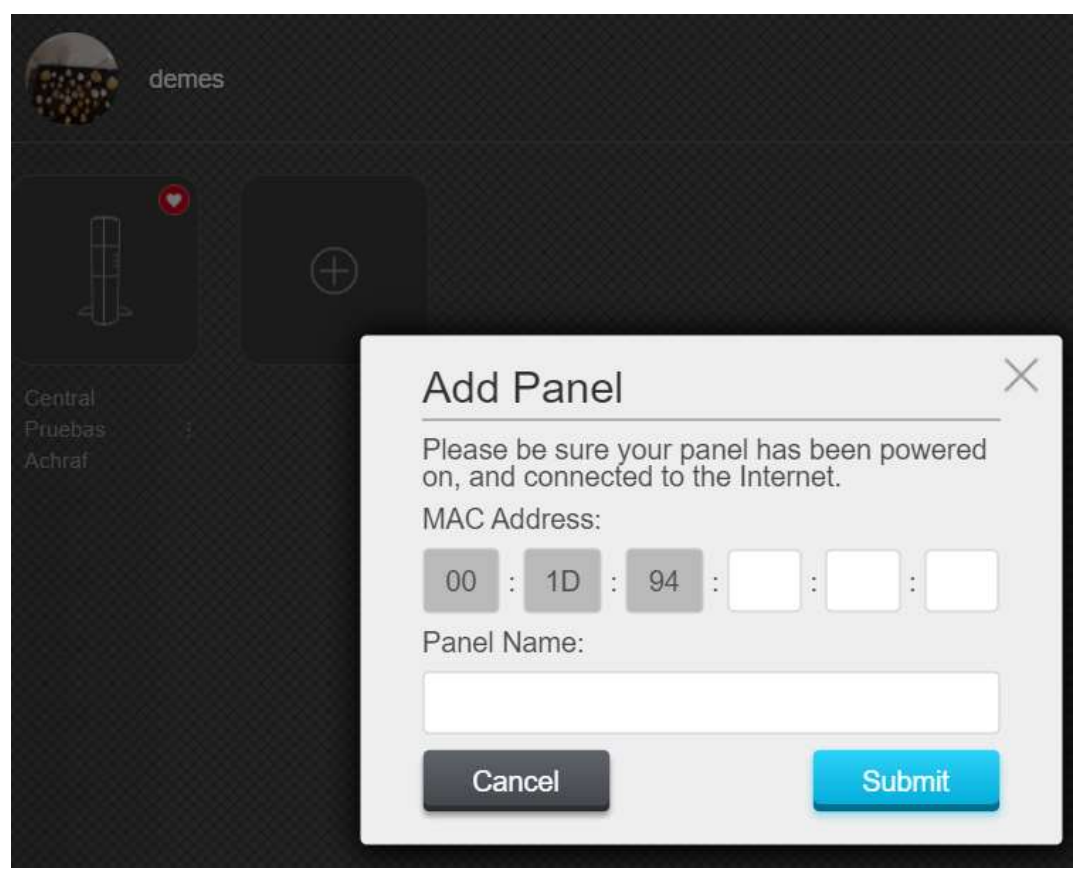

#### 3. Enregistrer la centrale à partir de l'APP

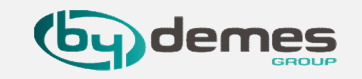

#### REMARQUE: Si vous êtes déjà inscrit et que vous souhaitez ajouter d'autres centrales à votre compte, passez à l'étape 3.5

3.3- Remplir le formulaire

# 3.1- Choisir : Enregistrer pour la première fois.

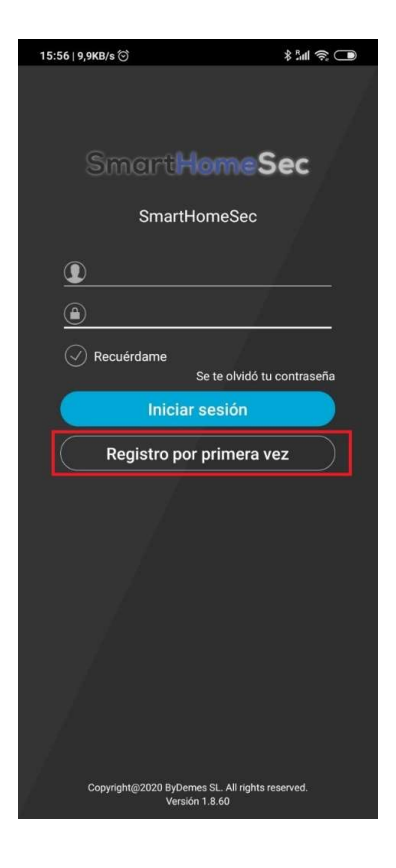

#### 3.2- Assurez-vous que la centrale est allumée et connectée au réseau

#### \$ int 🗟 🔲 15:56 | 3,2KB/s 🗇 Registro por primera vez CANCELAR Asegúrese de que su panel / dispositivo esté encendido y conectado a Internet mediante un cable Ethernet o WiFi.\_x000D\_ \_x000D\_ Si su panel / dispositivo es SOLO WiFi y acaba de completar la configuración de WiFi, deberá esperar aproximadamente 1 minuto hasta que el panel / dispositivo termine de reiniciarse. Luego, haga clic en Siguiente para completar su información de registro Nota: Si está a punto de crear un Usuario maestro para un panel / dispositivo solo con WiFi y su WiFi aún no se ha configurado, vuelva a la página de inicio de sesión y haga clic en Configuración de WiFi. próximo

# 15:5010.4KB/s (2) \* Let (2014) Registro por primera vez CANCELAR (a) Nombre de usuario (a) Contraseña (a) Contraseña (b) Dubai - 971 (c) Dubai - 971 (c) Dubai - 971 (c) Dubai - 971 (c) Email Dirección MAC (c) 1d (c) Nombre del panel / VDP (c) Nembre del panel / VDP (c) He leido y acepto la siguiente documentación: Términos y Condiciones

# 3.4- L'adresse MAC se trouve sur le côté de la centrale

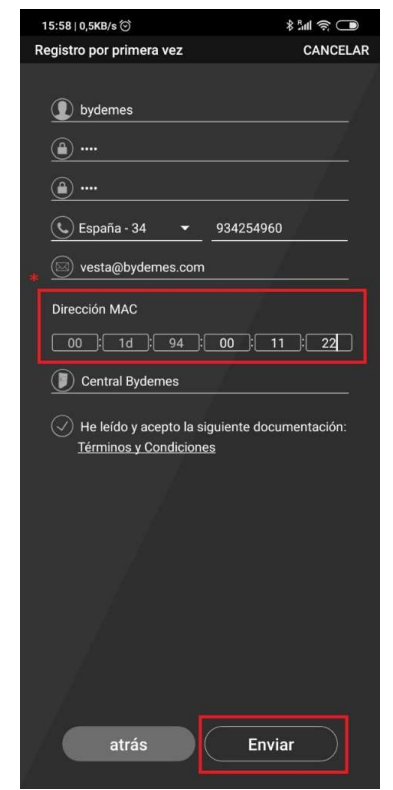

#### Un e-mail de confirmation sera envoyé. La centrale est prête.

# 3. Enregistrer la centrale à partir de l'APP

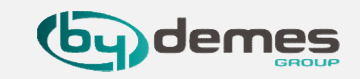

#### Ajouter plus de panneaux à notre compte:

3.6- Entrez dans la

16:30 | 5,7KB/s 🗇

eguridad - Central Pruebas Achra

Tablero

Estado del panel

Estado del di Total : 6

814 9

**@** 

**~** 

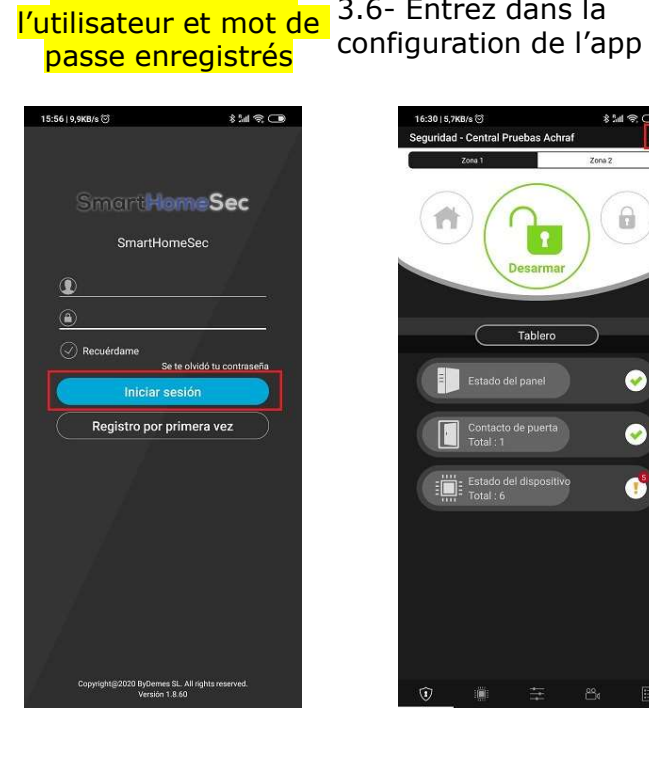

**3.5**- Entrez avec

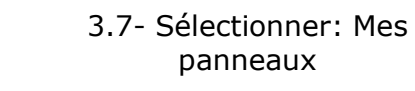

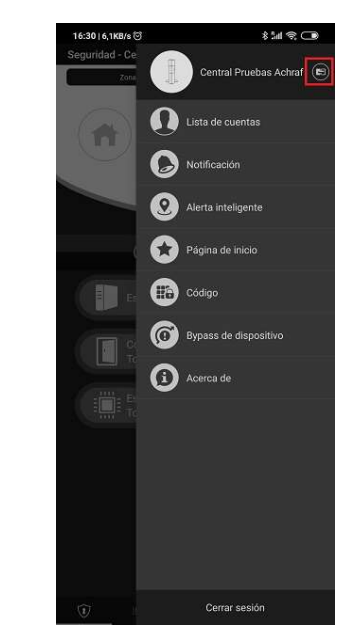

3.8- Sélectionner: Ajouter un nouveau panneau

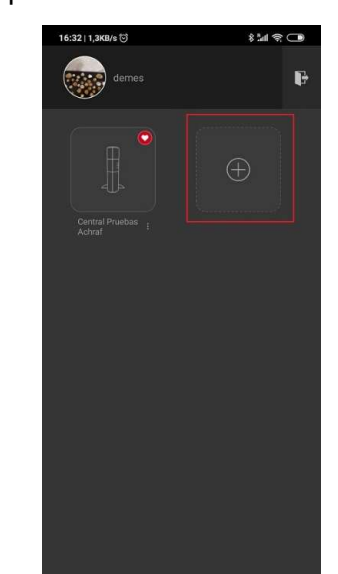

3.9- Assurez-vous que votre centrale est allumée et connectée au réseau

| State State State                                                                          |
|--------------------------------------------------------------------------------------------|
| CANCELAR                                                                                   |
| ositivo esté<br>mediante un cable                                                          |
| WiFi y acaba de<br>i, deberá esperar<br>que el panel /<br>Luego, haga clic<br>formación de |
| Fi only panel/<br>d its WiFi has not<br>ogin page and                                      |
|                                                                                            |
|                                                                                            |
|                                                                                            |
|                                                                                            |
|                                                                                            |
|                                                                                            |
|                                                                                            |
|                                                                                            |
|                                                                                            |

#### 3.9.1- L'adresse MAC se trouve sur le côté de la centrale

| 16:33   2,7КВ/s 이<br>Agregar panel / VDP | \$ 5세 역 🕞<br>CANCELAR |
|------------------------------------------|-----------------------|
| Dirección MAC                            |                       |
| 00 ( 1d ) 94 ( )                         |                       |
| Nombre del panel / VDP                   |                       |
|                                          |                       |
|                                          |                       |
|                                          |                       |
|                                          |                       |
|                                          |                       |
|                                          |                       |
|                                          |                       |
|                                          |                       |
|                                          |                       |
|                                          |                       |
|                                          |                       |
|                                          |                       |
|                                          |                       |
|                                          |                       |
|                                          |                       |
| atrás                                    | wiar                  |
|                                          |                       |

#### 4. Ajouter des périphériques

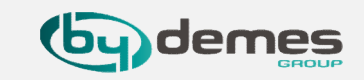

4.1- Se rendre sur le site SmartHomeSec: <u>https://smarthomesec.bydemes.com/ByDemes/</u>

4.2 Saisir l'utilisateur et le mot de passe enregistré

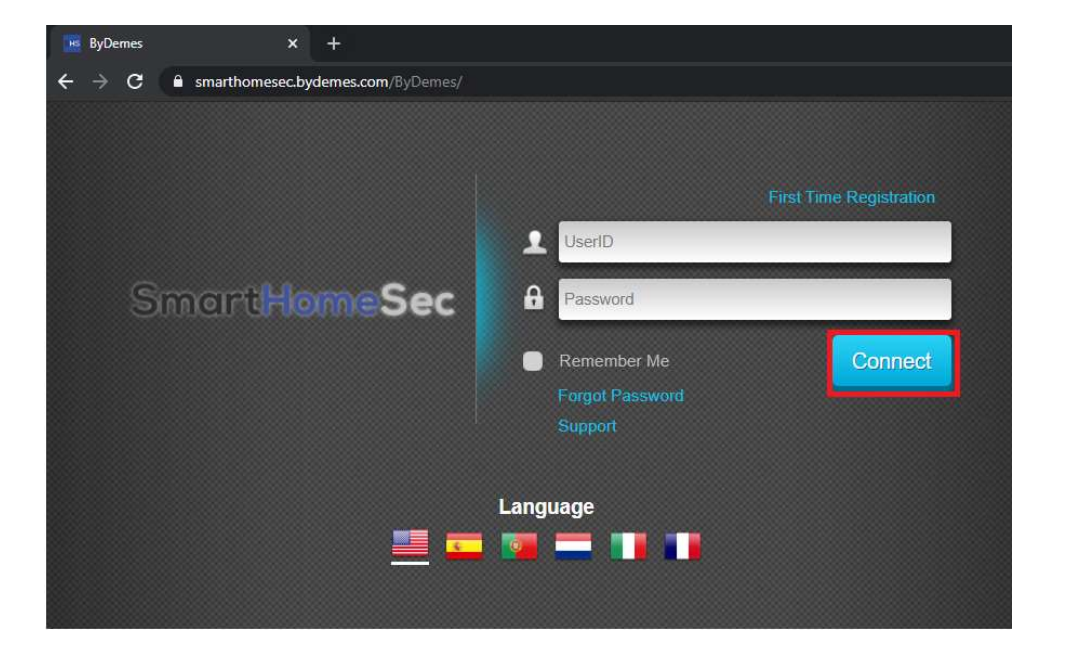

#### 4.3 Choisir Configuration

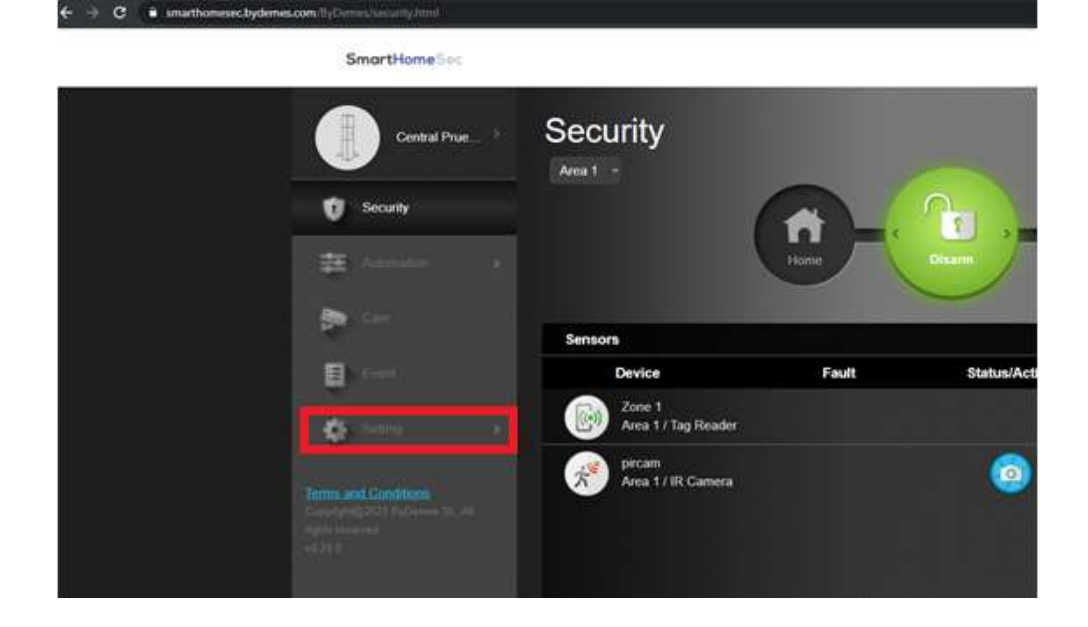

# 4. Ajouter des périphériques

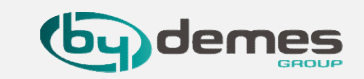

# 4.4 Saisir le code INSTALLATEUR - par défaut [7982]

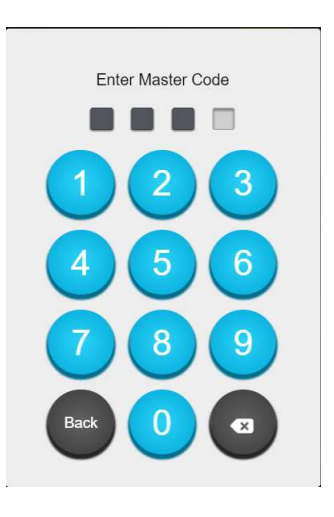

4.5 Choisir Périphériques [1] et Ajouter des périphériques [2]. La centrale est prête à ajouter des périphériques

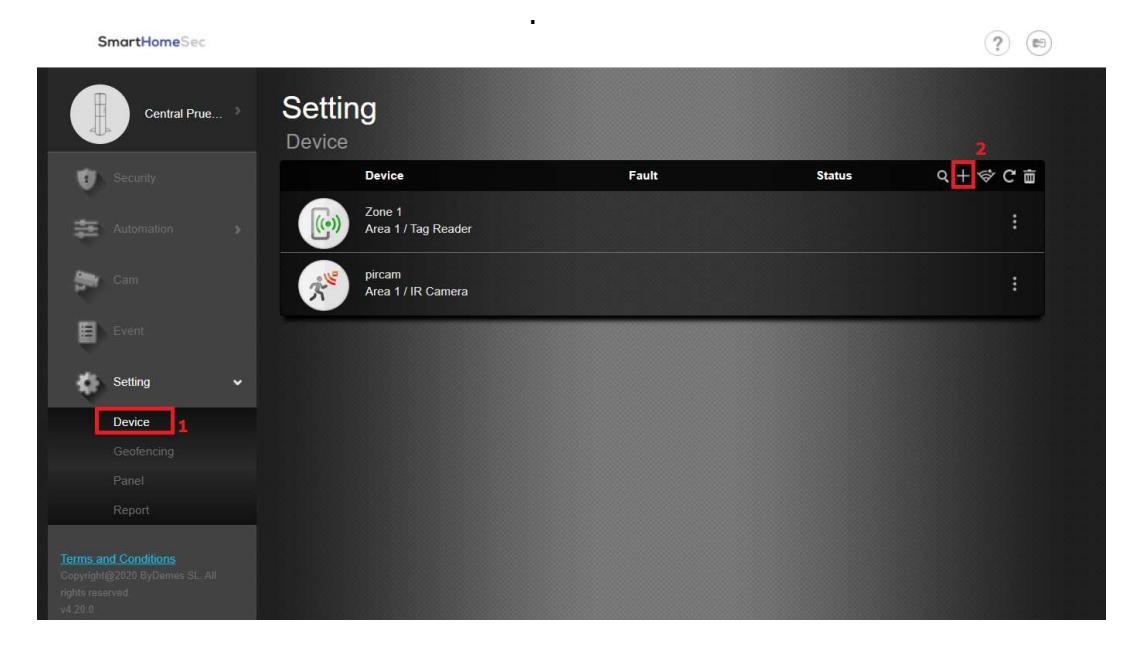

#### 4. Ajouter des périphériques

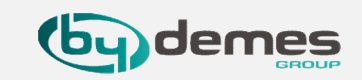

4.6 Appuyez sur le bouton d'enrôlement de l'appareil que vous souhaitez ajouter. Exemple: contact magnétique DC-16SL. Le périphérique s'affichera dans la fenêtre, cliquez sur OK.

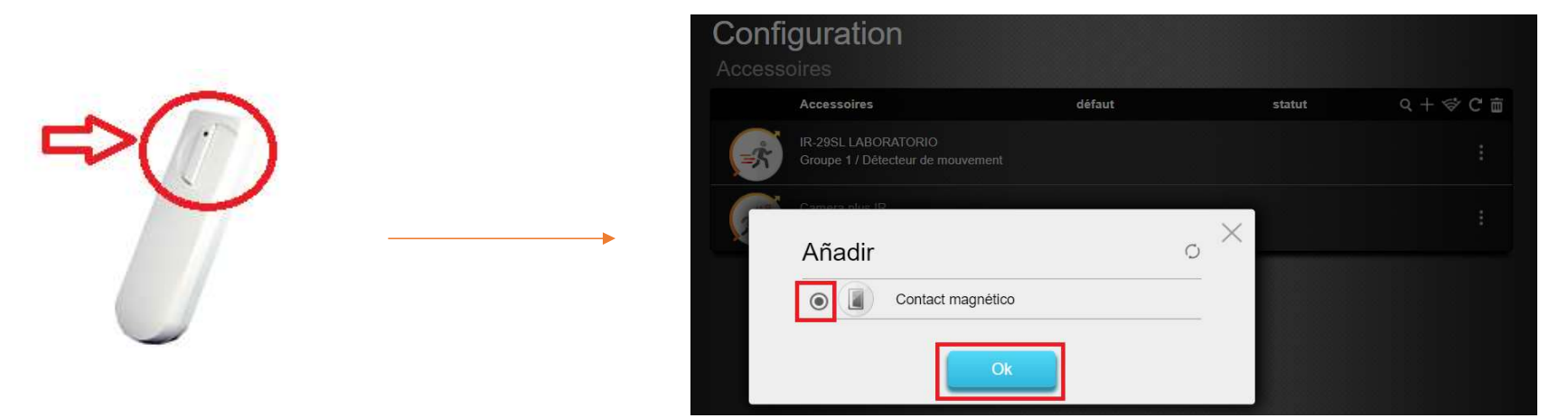

4.7 Choisir Secteur 1/2 et nommer la zone. Le périphérique est correctement ajouté à la centrale.

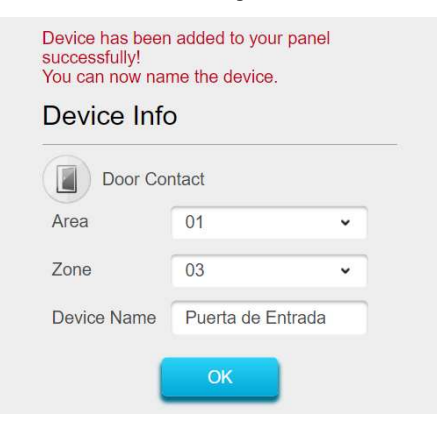

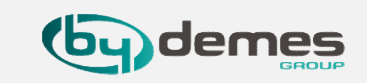

Pour configurer un périphérique : entrez dans Périphériques [1] et sélectionnez Paramètres de périphérique [2]

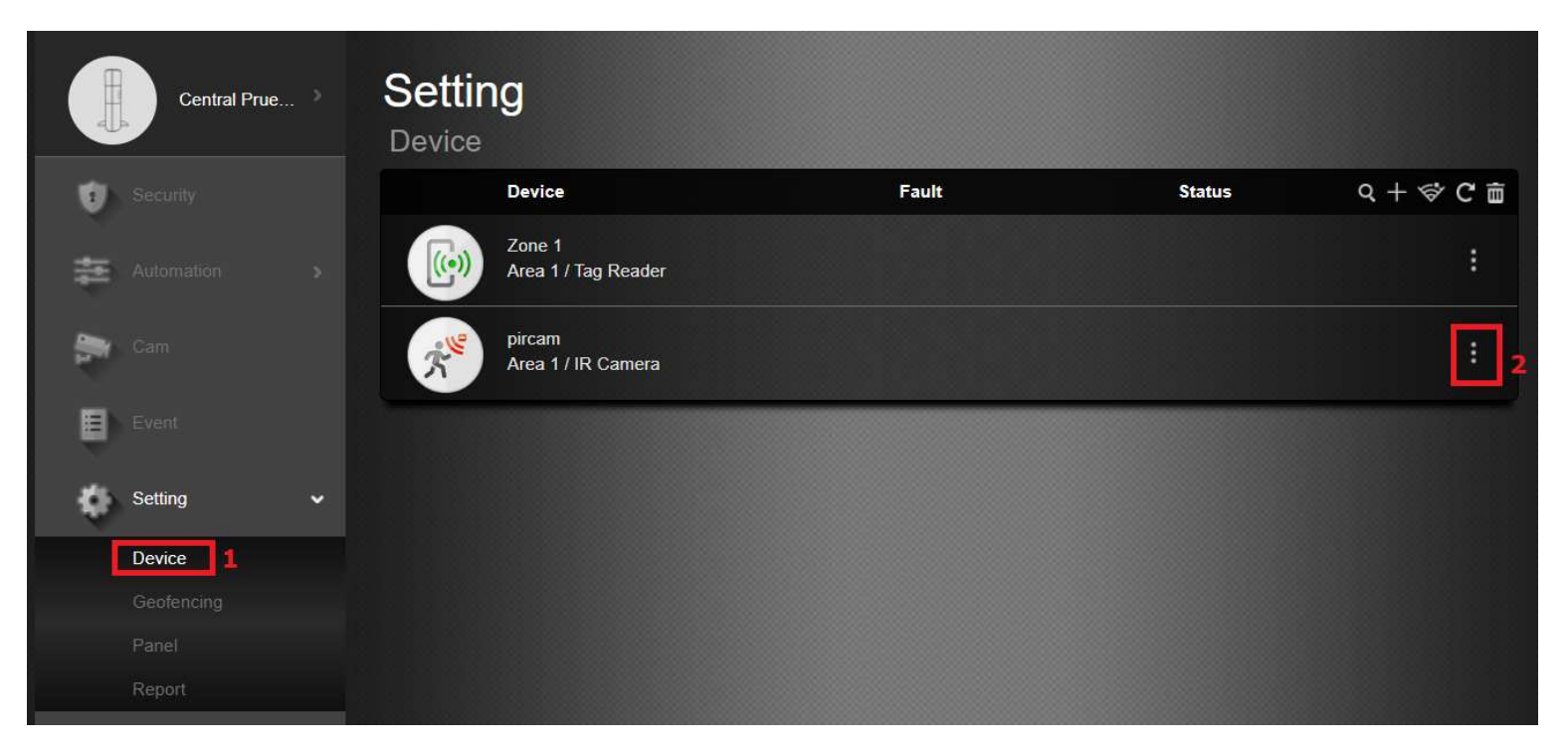

#### 5. Configuration de zone

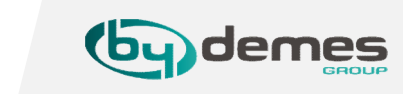

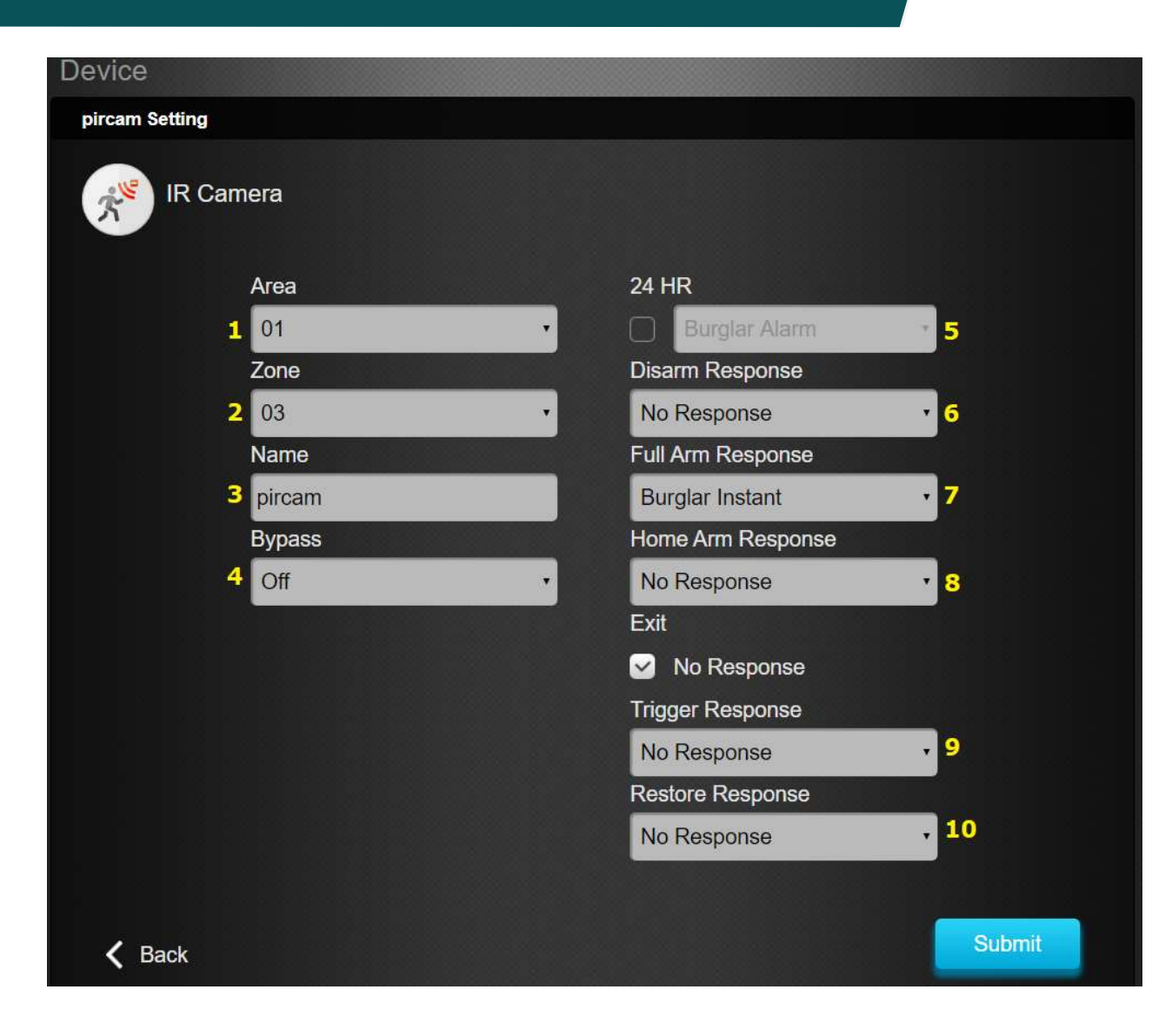

- 1- Choisir le secteur [1/2]
- 2- Choisir le numéro de zone [1-80]
- 3- Attribuer un nom à la zone ["PIR salle"]
- 4- Bypass ON -> Annulation du défaut automatique à l'armement.

Bypass OFF -> Le défaut ne sera pas annulé à l'armement (Contact porte: ouvert) 5- Zone 24h

- 6- Fonctionnement en mode Désarmé
- 7- Fonctionnement en mode Armé
- 8- Fonctionnement en mode Partiel

| No Response         | Pas de rénonse   |
|---------------------|------------------|
| Start Entry Delay 1 | Délai d'entrée 1 |
| Start Entry Delay 2 | Délai d'entrée2  |
| Chime               | Carillon         |
| Burglar Follow      | Vol suiveuse     |
| Burglar Instant     | Vol instantané   |
| Burglar Outdoor     | Vol extérieur    |
| Cross Zone          | Zone croisée     |

9- Appliquer scénario à la détection10- Appliquer scénario à la restauration

# 6. Configuration Geofence à partir du WEB

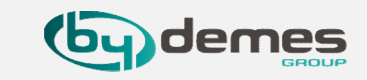

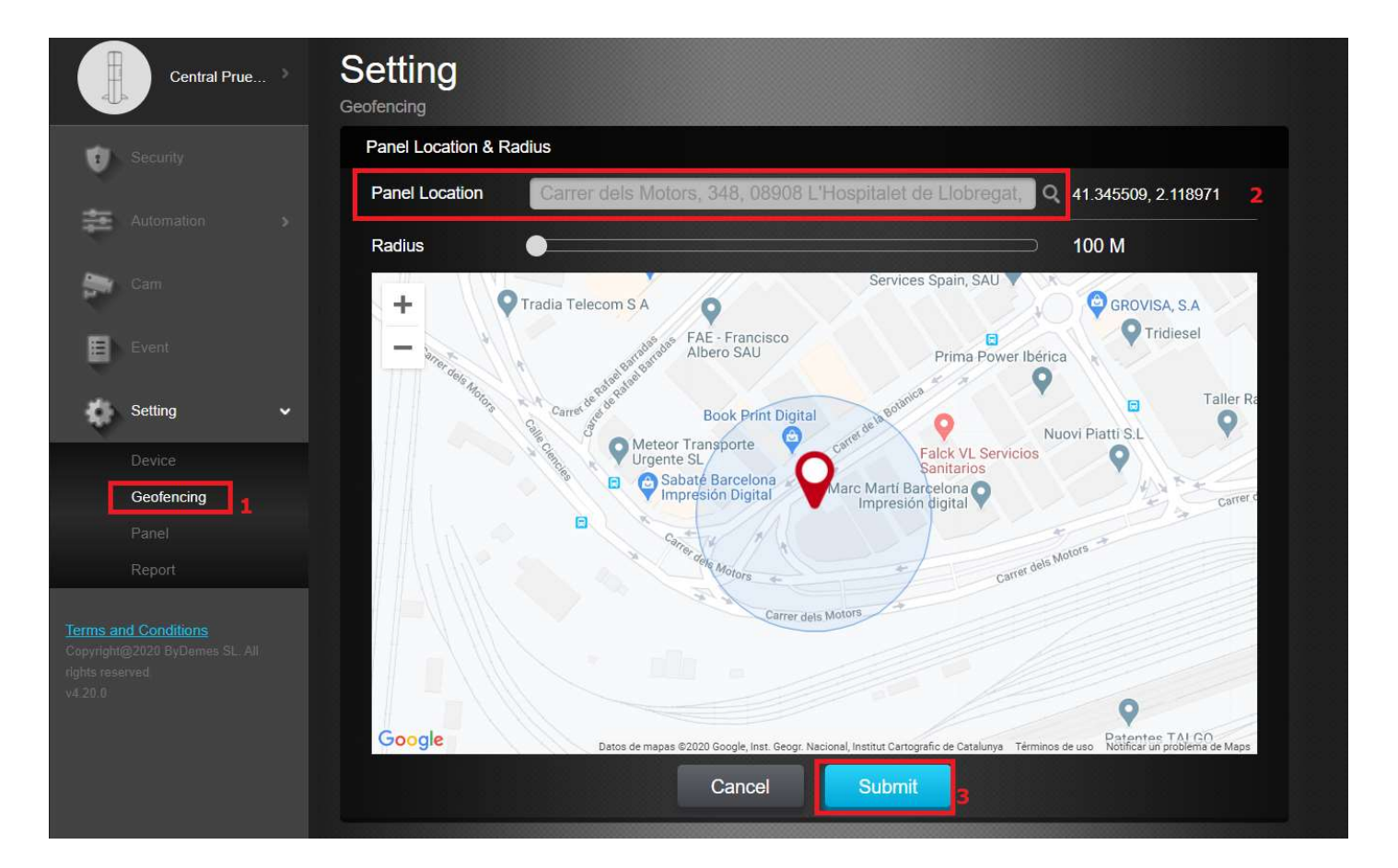

Entrez dans Paramètres et choisir : Géofencing [1] Sélectionnez votre emplacement [2] Accepter [3] Vous pouvez maintenant utiliser le Geofencing à partir de la APP SmartHomeSec

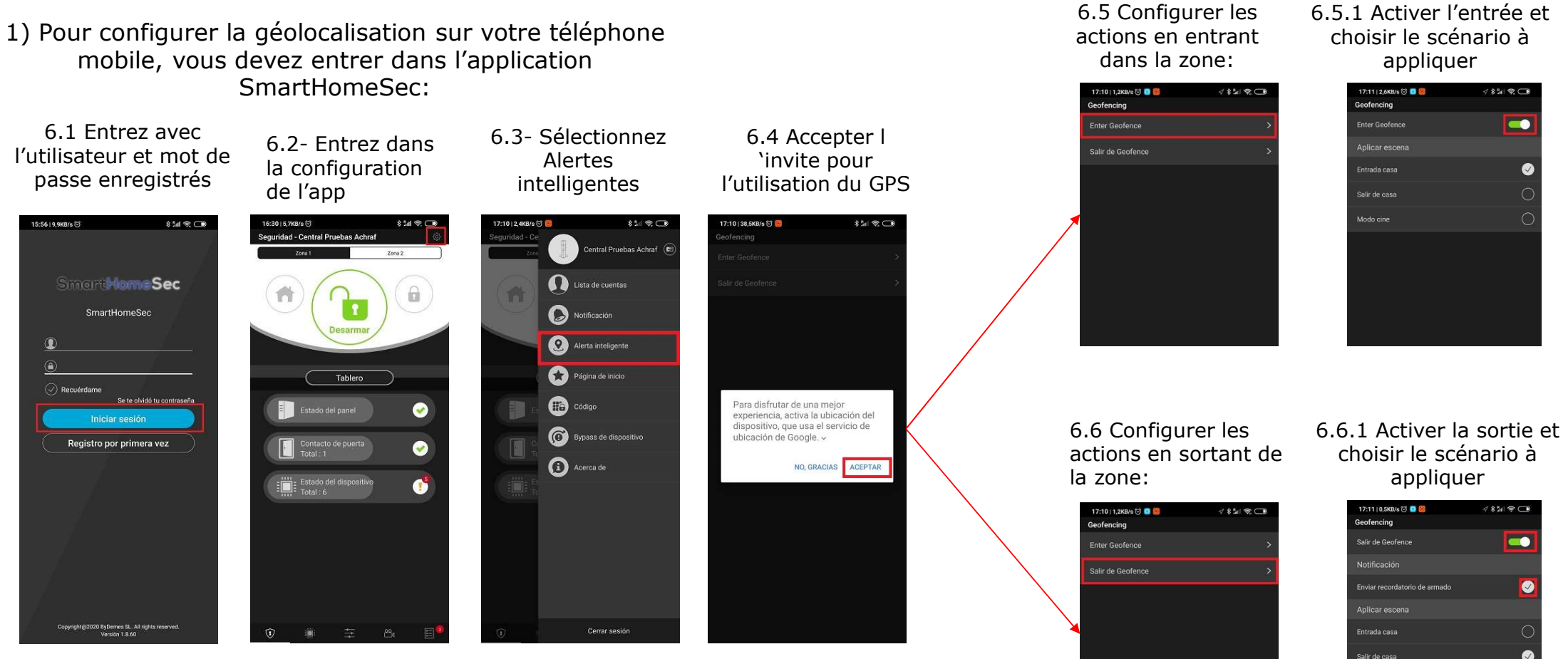

Remarque : Lorsque vous entrez ou guittez la zone Geofence, vous pouvez appliquer des scénarios préconfigurés dans la centrale. Ex : armer ou désarmer la centrale, allumer/éteindre les lumières... (plus d'informations sur les scénarios: voir chapitre 7)

6. Configuration Geofence dans l'APP SmartHomeSec

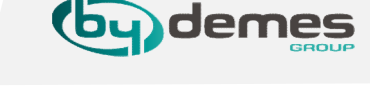

6.5.1 Activer l'entrée et

#### 7. Scénario: Description

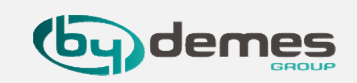

Les scénarios permettent de définir un groupe d'actions que la centrale peut effectuer avec les périphériques de domotique. L'utilisateur peut programmer un scénario pour activer manuellement un ensemble de périphériques ou les activer automatiquement à l'aide d'une règle préprogrammée (voir le chapitre 8 pour plus de détails).

Exemple de scénario :

SCENARION: QUITTER LA MAISON

| ACTIVATION DU SCENARIO                                                                                                    | PERIPHERIQUES IMPLIQUÉS      | ACTION DE L'APPAREIL             |
|----------------------------------------------------------------------------------------------------|------------------------------|----------------------------------|
| L'activation des scénarios eut être réalisée de<br>plusieurs façons, par exemple: un sélecteur de<br>scénarios, Geofence, avec un périphérique tel<br>qu'un détecteur/contact magnétique etc ou<br>avec des règles | Prise du salon               | ÉTEINDRE                         |
|                                                                                                    | Lumières de la maison        | ÉTEINDRE                         |
|                                                                                                    | Chauffage                    | RÉGLAGE DE LA TEMPÉRATURE À 22ºC |
|                                                                                                    | Télévision                   | ÉTEINDRE                         |
|                                                                                                    | Centrale: Changement de mode | ARMEMENT                         |

Comme on peut le voir dans l'exemple, ce scénario peut être actionné avec un périphérique d'intrusion, la géolocalisation, un sélecteur de scénario, l'APP, le site WEB ou des règles... Lorsque vous actionnez le scénario de l'exemple, vous éteignez les prises, les lumières, réglez la température à 22°C, éteignez le téléviseur et changez enfin la centrale en mode ARMÉ. Par conséquent, avec une seule action, il est possible de contrôler l'état des périphériques et de les configurer selon les besoins.

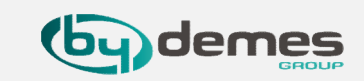

Permet la création de scénarios à partir du WEB : https://smarthomesec.bydemes.com/ByDemes/

7.1 Entrez dans la centrale avec l'utilisateur et le mot de passe et sélectionnez : Domotique [1] -> Scénario [2] -> Ajouter un scènario [3]

| smarthomesec.bydemes.com/ByDem | es/automation_scene.html |      |            |
|--------------------------------|--------------------------|------|------------|
| SmartHomeSec                   |                          |      |            |
| Central Prue >                 | Automatiza<br>Escena     | ción |            |
| Seguridad                      | Lista                    | + =  |            |
| 🚎 Automatización 🗸             | 1 Añadir escena          | a 3  | Acción<br> |
| Dispositivo                    |                          | l l  |            |
| Habitación                     |                          |      |            |
| Grupo                          |                          |      |            |
| Escena Z.<br>Regla             |                          |      |            |
| Cámaras                        |                          |      |            |
| Evento                         |                          |      |            |
| Ajuste >                       |                          |      |            |

#### 7. Scénario: configuration (HomePortalServer)

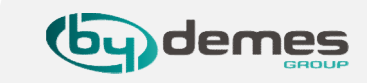

Vous pouvez créer 10 scénarios maximum comprenants jusqu'à 5 actions différentes.

| scena                                                                                         |   |
|-----------------------------------------------------------------------------------------------|---|
| Nombre de Salir de Casa<br>escena :                                                           | 1 |
|                                                                                               | 2 |
| Acción                                                                                        | 3 |
| 1 Accionar dispo:  Zona 1  Luz (DIO52 (DO))  Apagar                                           | 4 |
| 2 Cambiar Modo V Zona 1 V Armado V                                                            |   |
| Accionar dispositivo<br>3 Control grupal<br>Cambiar Modo                                      |   |
| Solicitar video<br>Solicitar video (todos)<br>Solicitar imagen                                |   |
| Solicitar imagen (todo)<br>Solicitar imagen (sin flash)<br>Solicitar imagen (todo, sin flash) |   |
| Cancelar Enviar                                                                               |   |

- 1- Nommer le scénario
- 2- Choisir une icône (Facultatif)
- 3- Ajouter/Supprimer une action.
- 4- Configurer les actions à réaliser:
- Sur la photo par exemple:
- Action 1: Éteindre le périphérique Lumière Action 2: Armer la partition 1

Pour enregistrer les paramètres, cliquez sur Valider.

# 7. Scénario : Ajout à partir de l'APP (SmartHomeSec)

Pour créer de nouvelles scènes à partir de l'APP :

7.1 Se connecter à la centrale avec l'utilisateur et le mot de passe et se rendre dans: **Domotique [1] -> Scénario [2] -> Ajouter un scénario [3]** 

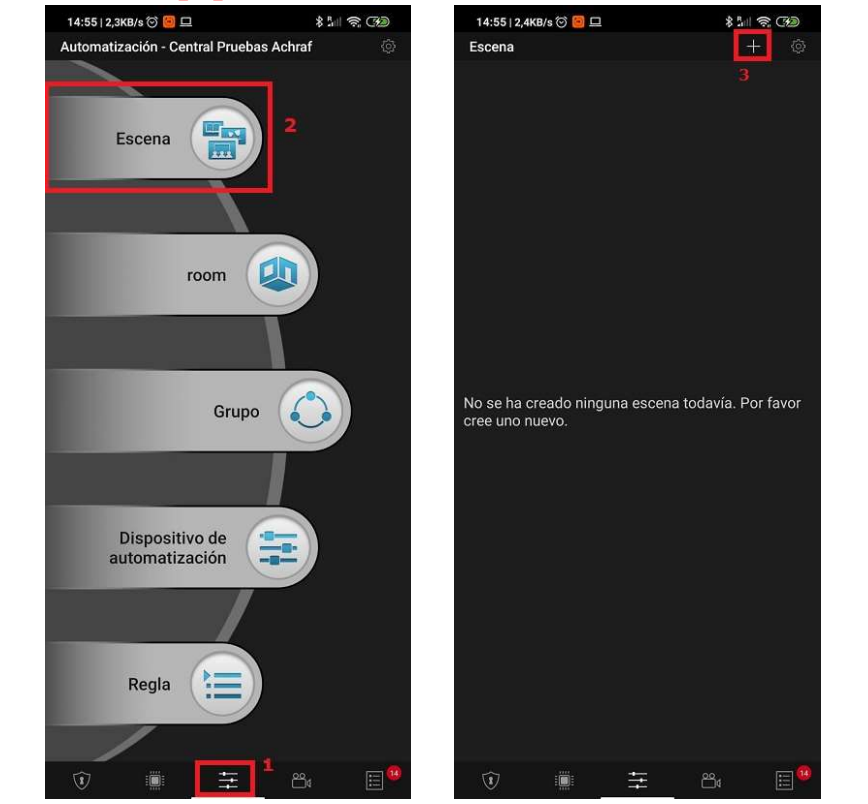

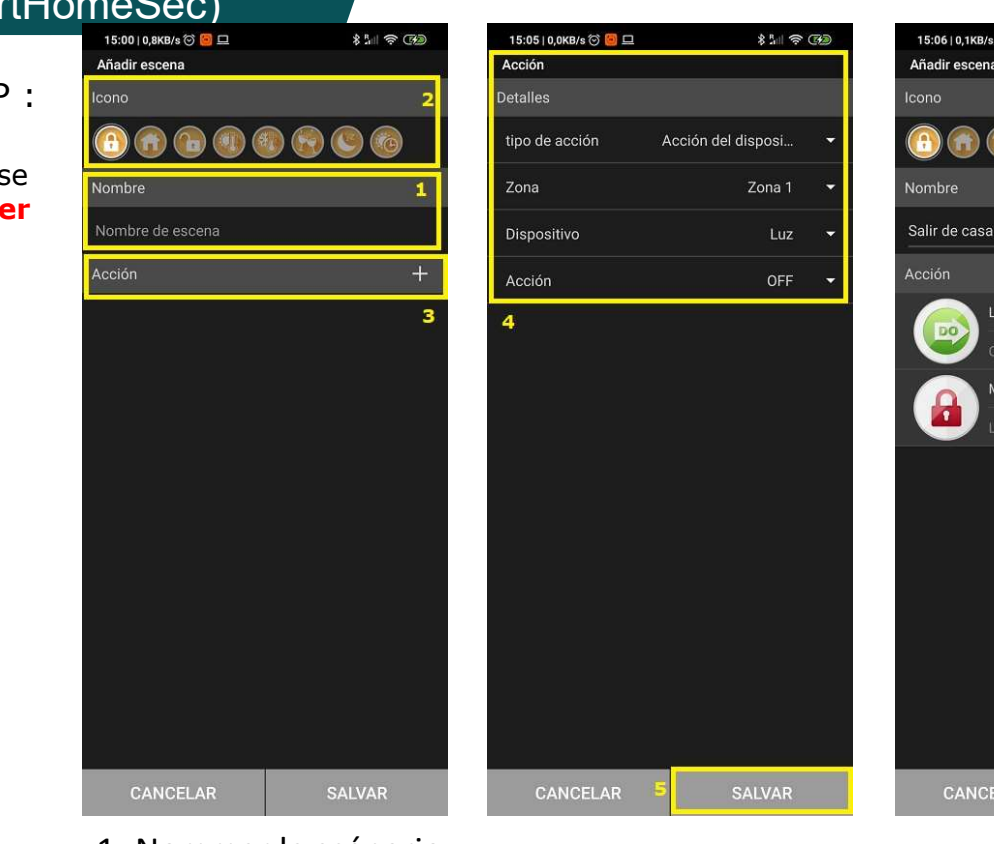

- 1- Nommer le scénario
- 2- Choisir uneicône (Facultatif)
- 3- Ajouter/Supprimer une action
- 4- Configuration des actions à réaliser

Pour enregistrer les paramètres, cliquez sur Enregistrer/Enregistrer.

Vous pouvez créer 10 scénarios maximum comprenant jusqu'à 5 actions.

#### 7.2 Paramètres de scène

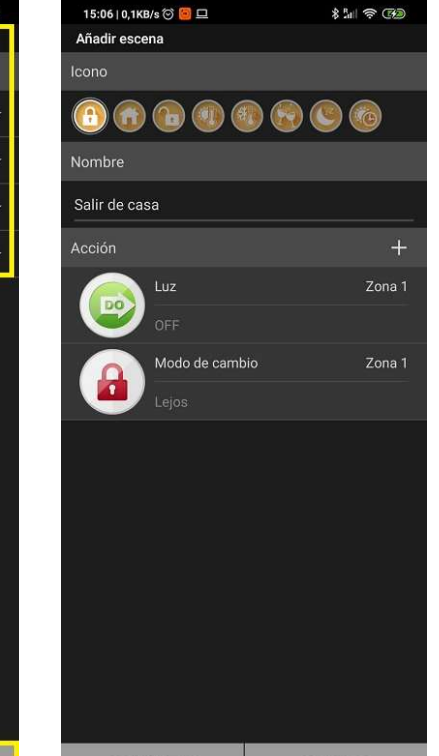

#### 8. Règles: Description

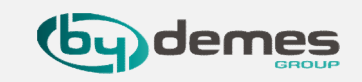

La page Règle permet d'établir une liste de règles sous certaines conditions. Par exemple, vous pouvez déterminer quel périphérique sera activé dans une : plage de luminosité préprogrammée, plage de température ou un calendrier. Vous pouvez également sélectionner le type d'action à effectuer ou simplement appliquer le scénarion préalablement configuré dans le menu Scénario (Chapitre 7 - Scénario).

#### **Exemple de règle:**

#### **RÈGLE: IRRIGATION AUTOMATIQUE**

| ACTIVATIO DE LA REGLE                                                                                                    | CONDITIONS*   | ACTIONS À EFFECTUER                                       |
|----------------------------------------------------------------------------------------------------|---------------|-----------------------------------------------------------|
| L'activation de la règle peut se faire par<br>calendrier, capteurs, changement de<br>mode (armementd/désarmement),<br>Détection de mouvement pendant un<br>certain temps<br>Dans cet exemple: Calendrier –<br>Du lundi au vendredi à 18h00 | Système: Armé | Activer le relais de l'électrovanne<br>pendant 10 minutes |

Comme on peut le constater dans l'exemple, cette règle de déclenche du lundi au vendredi à 18h00, la conditions\* est facultative mais, dans ce cas, la règle sera toujours respectée: du lundi au vendredi à 18h00 AVEC la centrale armée, alors le rélais de l'électrovanne sera activé pendant 10 minutes.

« Résumé: » Activation de la règle+Conditions=Action

à effectuer

# 8. Règles: Ajout depuis le site web

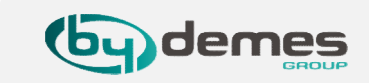

Création de nouvelles règles à partir du site : https://smarthomesec.bydemes.com/ByDemes/

7.1 Entrez dans la centrale avec l'utilisateur et le mot de passe et sélectionnez: **Domotique [1] -> Règle [2] -> Ajouter une règle [3]** 

| smarthomesec.bydemes.com/ByDeme | es/automation_rule.html |     |              |
|---------------------------------|-------------------------|-----|--------------|
| SmartHomeSec                    |                         |     | (?)          |
| Central Prue                    | Automatización          |     |              |
| 9 Segundad                      | Lista                   | + 🗰 |              |
| 📥 Automatización 🗸              | + Agregar regla         |     | Desencadenar |
| Dispositivo <b>1</b>            |                         | 3   |              |
| Habitación                      |                         |     | Condición    |
| Grupo                           |                         |     | · ·          |
| Escena                          |                         |     |              |
| Regla                           |                         |     | Acción       |
| Cámaras                         | 2                       |     | -            |
| Eventó                          |                         |     |              |
| Ajuste >                        |                         |     |              |

#### 8. Règles: Configuration

Jusqu'à 100 règles différentes peuvent être créées.

| Automatización                                                                                  |   |
|-------------------------------------------------------------------------------------------------|---|
| Regla Nombre de la Riego Automático regla :                                                     | 1 |
| Desencadenar<br>Calendario • Semanal • Cada día dom lun mar mié jue vie sáb 18:00               | 2 |
| Condición + m<br>1 Modo • Zona 1 • Armado •                                                     | 3 |
| Acción + 亩<br>1 Accionar dispo ▼ Zona 1 ▼ Relé (Electro-Válvula) (DIO5 ▼ ON para ▼ 10 min (s) ▼ | 4 |
| Cancelar Enviar                                                                                 |   |

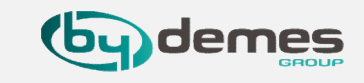

1- Nommer la règle

2- Choisir comment cette règle sera

actionnée. Par exemple: Calendrier

3- Conditions (Facultatif)

4- Configuration des actions à effectuer une fois les conditions ci-dessus remplies.Par exemple :

Action 1: Activer l'électrovanne pendant 10 minutes. (Par exemple, Arrosage automatique)

Pour enregistrer les paramètres, cliquez sur Valider.

# 8. Règles : Ajout à partir de l'APP (SmartHomeSec)

Création d'une règle à partir de l'APP :

7.1 Entrez dans la centrale avec l'utilisateur et le mot de passe et sélectionnez : **Domotique [1] -> Règle [2] -> Ajouter une règle [3]** 

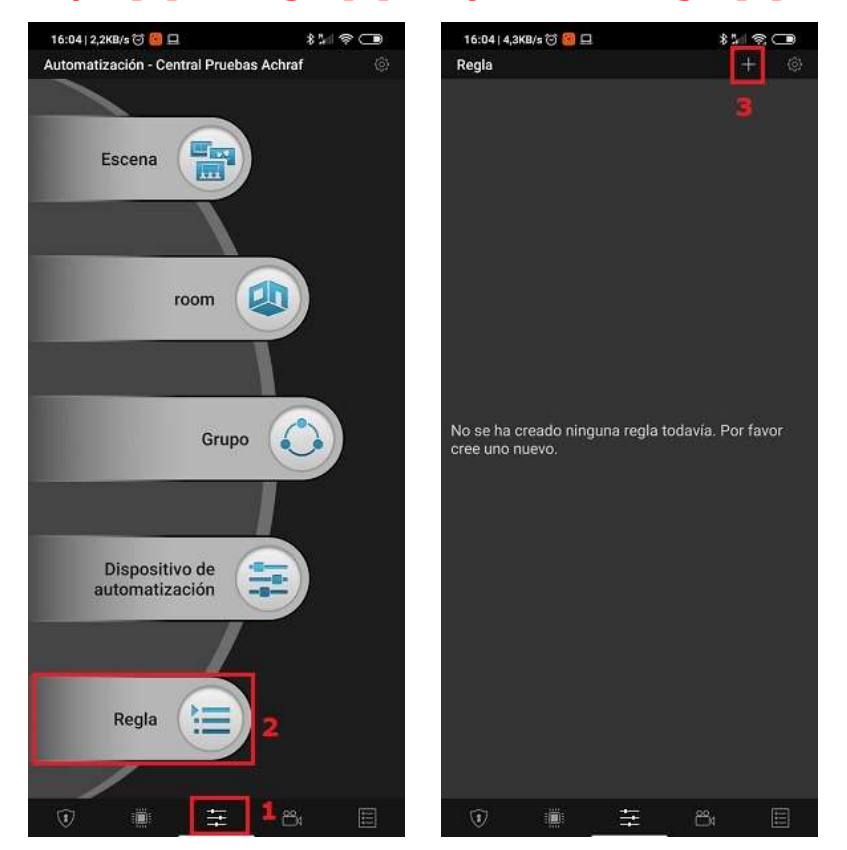

Jusqu'à 100 règles peuvent être créées.

#### 7.2 Paramètres de règle

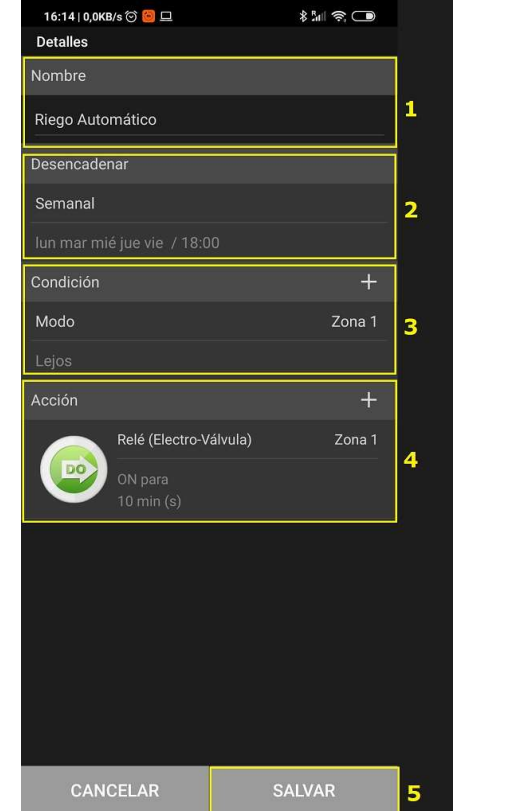

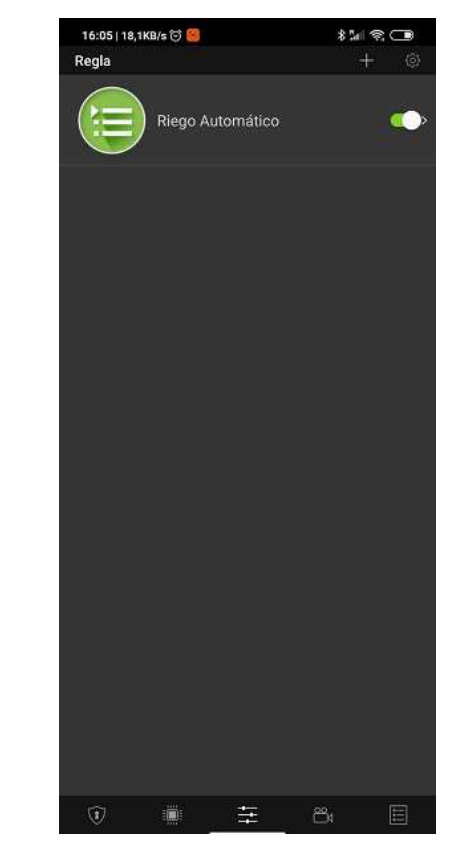

- 1- Nommer la règle
- 2- Activation de la règle
- 3- Conditions (Facultatif)
- 4- Configuration des actions à effectuer.

Par exemple: activer l'électrovanne pendant 10 minutes.

5- Pour enregistrer les paramètres, cliquez sur Enregistrer/Enregistrer.

# 9. Ajouter/Supprimer des codes utilisateurs

La centrale permet de gérer jusqu'à 30 utilisateurs par zone, soit un total de 60 utilisateurs.

9.1 – Se connecter au site WEB SmartHomeSec: https://smarthomesec.bydemes.com/ByDemes/

Entrez en mode utilisateur avec l'ID et mot de passe.

[1] Cliquez sur Configuration (Remarque : mot de passe Maître par défaut --> 1111)

- [2] Cliquez sur Centrale
- [3] Cliquez sur Code

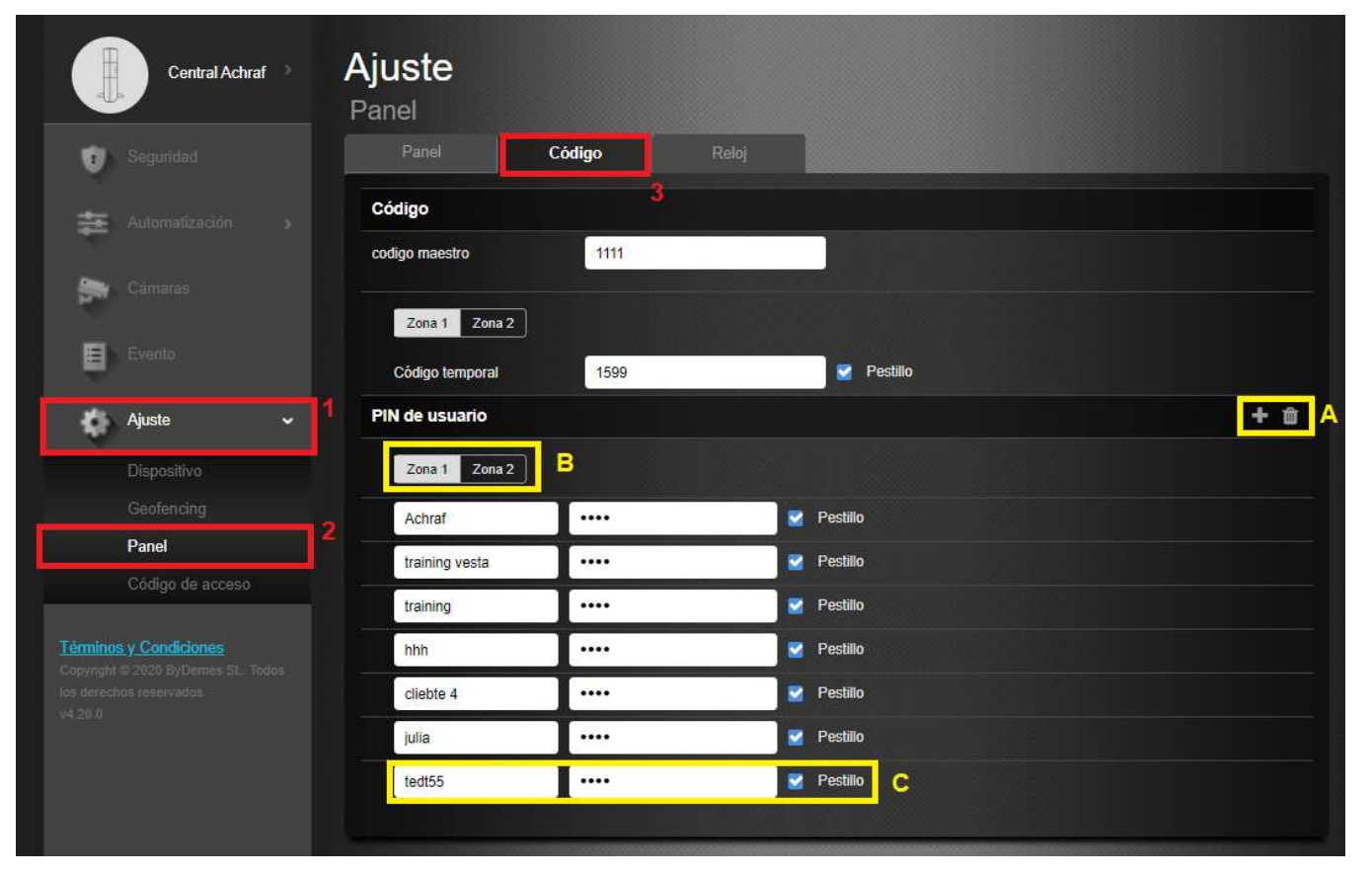

Ajouter ou supprimer un utilisateur. Choisir la zone souhaitée

A) Nommer l'utilisateur et saisir le code.

Push ON -> Envoi de notification en cas d'armement/désarmement par cet utilisateur. Push OFF -> Aucune notification en cas d'armement/désarmement par cet utilisateur.

#### 9. Ajouter/supprimer des codes utilisateur : APP SmartHomeSec

#### (Remarque : mot de passe Maître par défaut --> 1111)

Ajout d'utilisateurs à partir de l'APP SmartHomeSec:

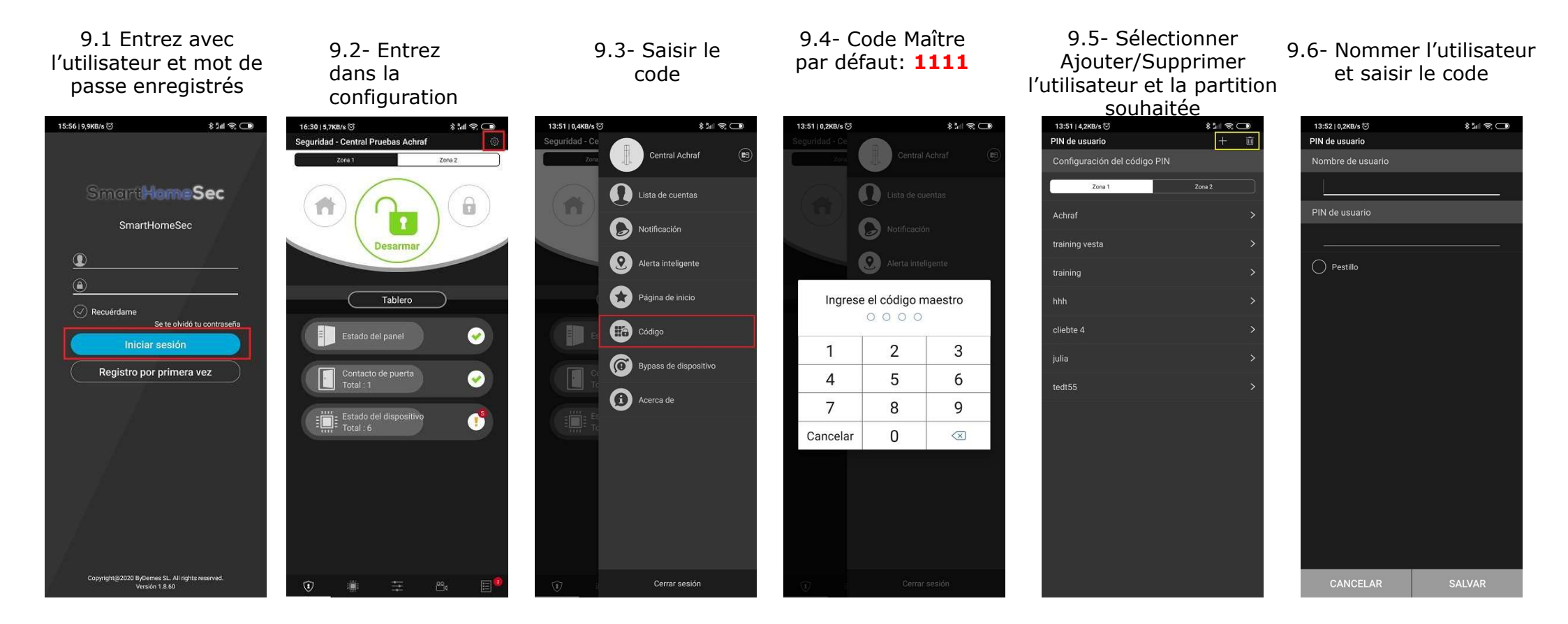

La centrale permet de gérer jusqu'à 30 utilisateurs par zone, soit un total de 60 utilisateurs.

# 10. Configuration de la centrale : Sécurité

10.1 – Se connecter au site WEB SmartHomeSec : https://smarthomesec.bydemes.com/ByDemes/ Entrez avec l'utilisateur et mot de passe.

[1] Cliquez sur Configuration (Remarque : mot de passe Installateur par défaut --> 7982)
 [2] Cliquez sur Centrale

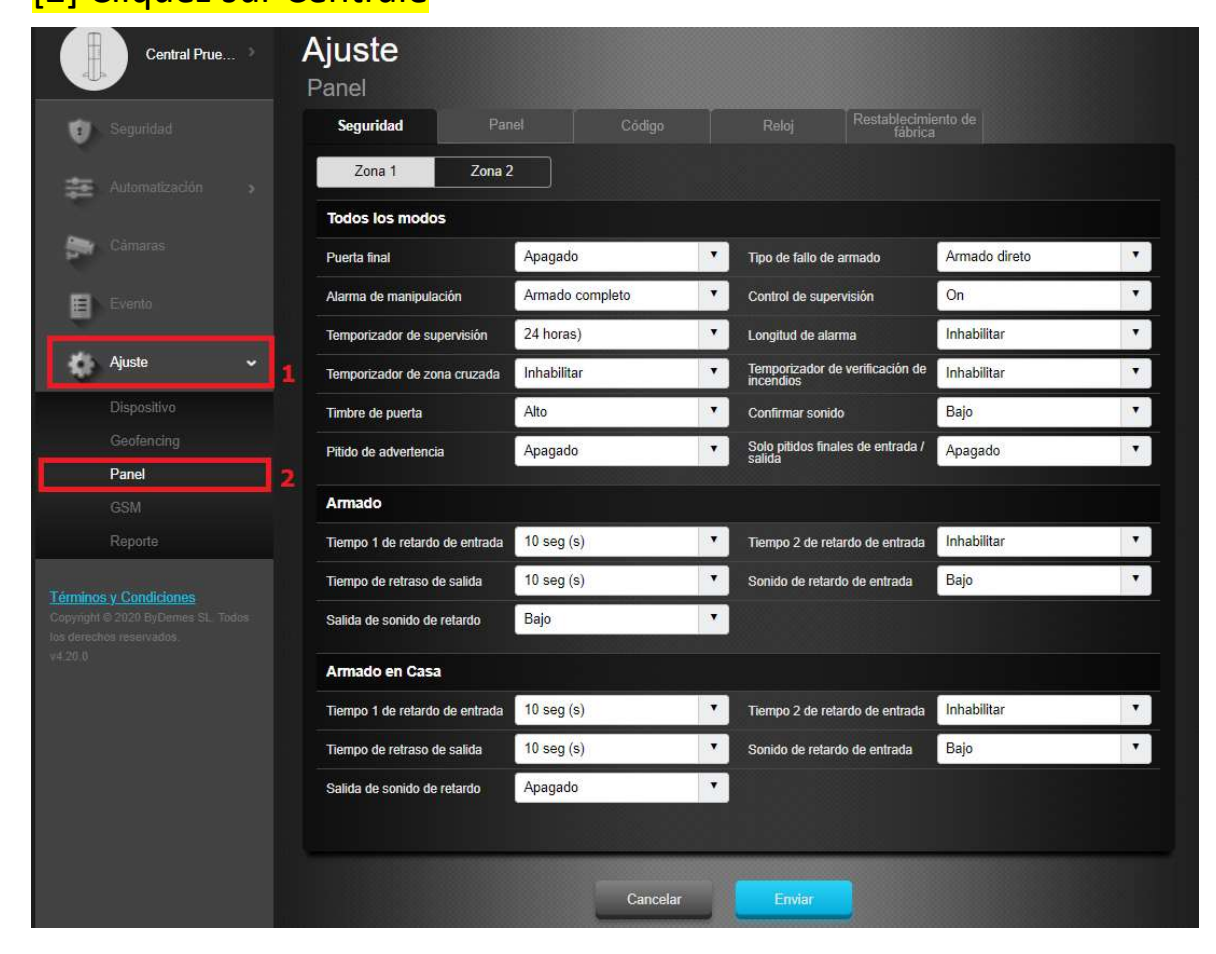

Dans l'onglet Sécurité, vous pouvez modifier :

Tempo d'entrée 1 Tempo d'entrée 2 Tempo de sortie Durée d'alarme (durée de fonctionnement de la sirène en cas d'alarme) Autoprotection centrale (mode armé uniquement ou toujours) Armement forcé ou confirmation de défaut Volume... Pour plus de détails, voir le manuel complet.

## 10. Configuration de la centrale : Centrale

Remarque : mot de passe Installateur par défaut --> 7982

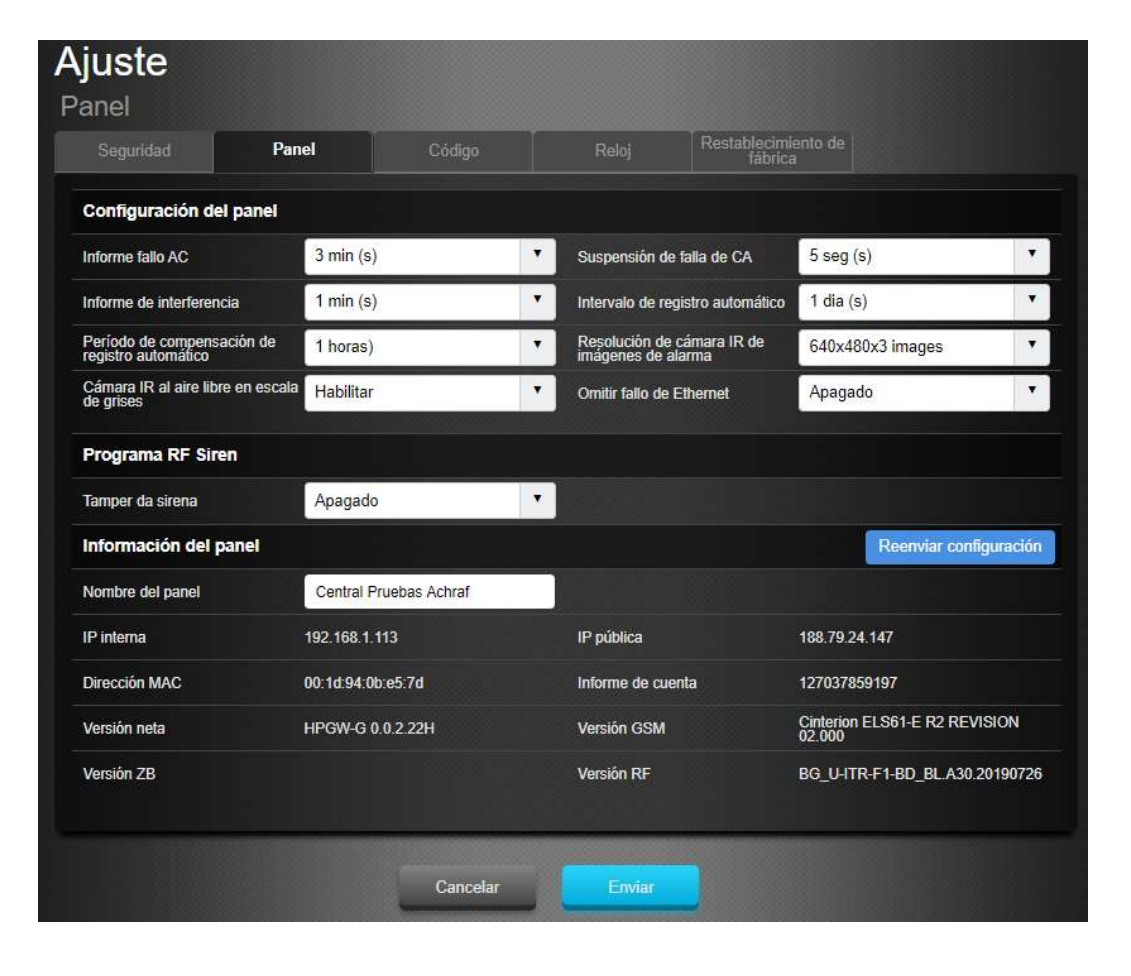

Dans l'onglet Centrale, vous pouvez modifier:

Tempo de notification: perte secteur Tempo de notification: Interférence RF Tempo de supervision Intervalle de test (la centrale envoie un test push à l'APP) Résolution des photos PIRCAM Activer/désactiver l'autoprotection des sirènes Renommer la centrale

#### 10. Configuration de la centrale: Code

#### Remarque : mot de passe Installateur par défaut --> 7982

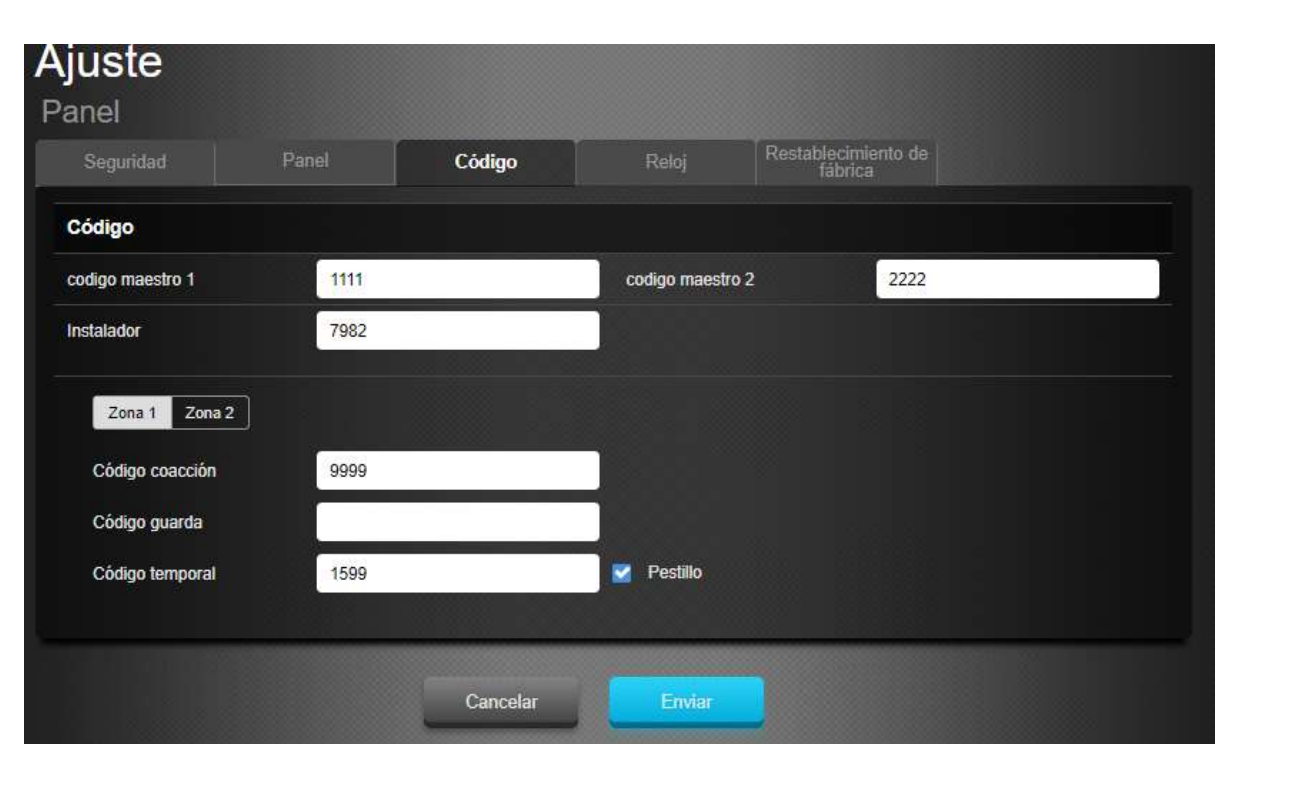

Dans l'onglet Code, vous pouvez modifier:

Code maître de la zone 1 et de la zone 2 Code installateur Code contrainte (Alarme silencieuse) Code guarde Code temporaire (Armement uniquement)

| Ajuste<br>Panel   |                           |        |        |                                |  |
|-------------------|---------------------------|--------|--------|--------------------------------|--|
| Seguridad         | Panel                     | Código | Reloj  | Restablecimiento de<br>fábrica |  |
| Restablecimiento  | o de fábrica              |        |        |                                |  |
| Mantener la con   | nfiguración de red actual |        |        |                                |  |
| Mantener la lista | a actual de dispositivos  |        |        |                                |  |
|                   |                           |        | Enviar |                                |  |

Dans l'onglet Retour aux paramètres usine:

Cochez la case Maintenir les paramètres réseau actuels pour conserver les paramètres réseau. Autrement, le système réinitialisera l'ensemble des paramètres.

Cochez la case Maintenir la liste actuelle des périphériques pour conserver les appareils. Autrement, le système réinitialisera l'ensemble des paramètres.

Cliquez sur « Valider » pour réinitialiser la centrale.

# 11. Configuration du GSM

11.1 – Se rendre sur le site WEB SmartHomeSec : https://smarthomesec.bydemes.com/ByDemes/ Entrez avec l'utilisateur et mot de passe.

[1] Cliquez sur Configuration (Remarque : mot de passe Installateur par défaut --> 7982)

[2] Cliquer sur GSM

| Central prueb        |   | Ajuste<br><sub>GSM</sub> |                 |     |                    |                                  |  |
|----------------------|---|--------------------------|-----------------|-----|--------------------|----------------------------------|--|
| 🕡 Seguridad          |   | GSM Restablecer G        |                 |     |                    |                                  |  |
| -                    |   | IMEI                     | 248030181132826 | IN  | ISI                | 4429df17d52d2bd63fe6928721e0caba |  |
| Automatización 3     |   | Portador                 | YOIGO           | R   | SSI                |                                  |  |
| Cámaras              |   | Detección de tarjeta SIM | Habilitar       | •   |                    |                                  |  |
|                      |   | GPRS                     |                 |     |                    |                                  |  |
| Evanto               |   | APN                      | geminit2.m2m    | N   | ombre de usuario   | Nombre de usuario                |  |
| Ajuste               | - | Contraseña               | Contraseña      |     |                    |                                  |  |
| Dispositivo          | - | MMS                      |                 |     |                    |                                  |  |
|                      |   | APN                      | APN             | N   | ombre de usuario   | Nombre de usuario                |  |
| Panel                |   | Contraseña               | Contraseña      | U   | RL                 | URL                              |  |
| GSM                  | 2 | Dirección proxy          |                 | P   | uerto proxy        |                                  |  |
| Reporte              |   | SMS                      |                 |     |                    |                                  |  |
| rminos y Condiciones |   | Palabra clave de SMS     | 7982            | SI  | MS P-word          | PROG                             |  |
|                      |   | De doble sentido         |                 |     |                    |                                  |  |
|                      |   | Micrófono                | 7               | V V | olumen del altavoz | 7                                |  |
|                      |   |                          | Cancelar        |     | Enviar             |                                  |  |

Dans le menu GSM, vous pouvez modifier les paramètres de communication:

Il est très important de configurer l'APN si vous voulez une communication avec une carte SIM, vous devez consulter votre opérateur pour l'APN de la carte SIM et si vous ne le connaissez pas, vous pouvez saisir :

APN: Internet Utilisateur: Laisser vide Mot de passe: Laisser vide RSSI -> Niveau de signal [0 à 10] 0 : Très mauvais signal 10: Très bon signal

# 12. Configuration des rapports

12.1 – Se connecter au site WEB SmartHomeSec : https://smarthomesec.bydemes.com/ByDemes/ Entrez avec l'utilisateur et mot de passe.

[1] Cliquez sur Paramètres (Remarque : mot de passe Installateur par défaut --> 7982)

[2] Cliquez sur Alertes

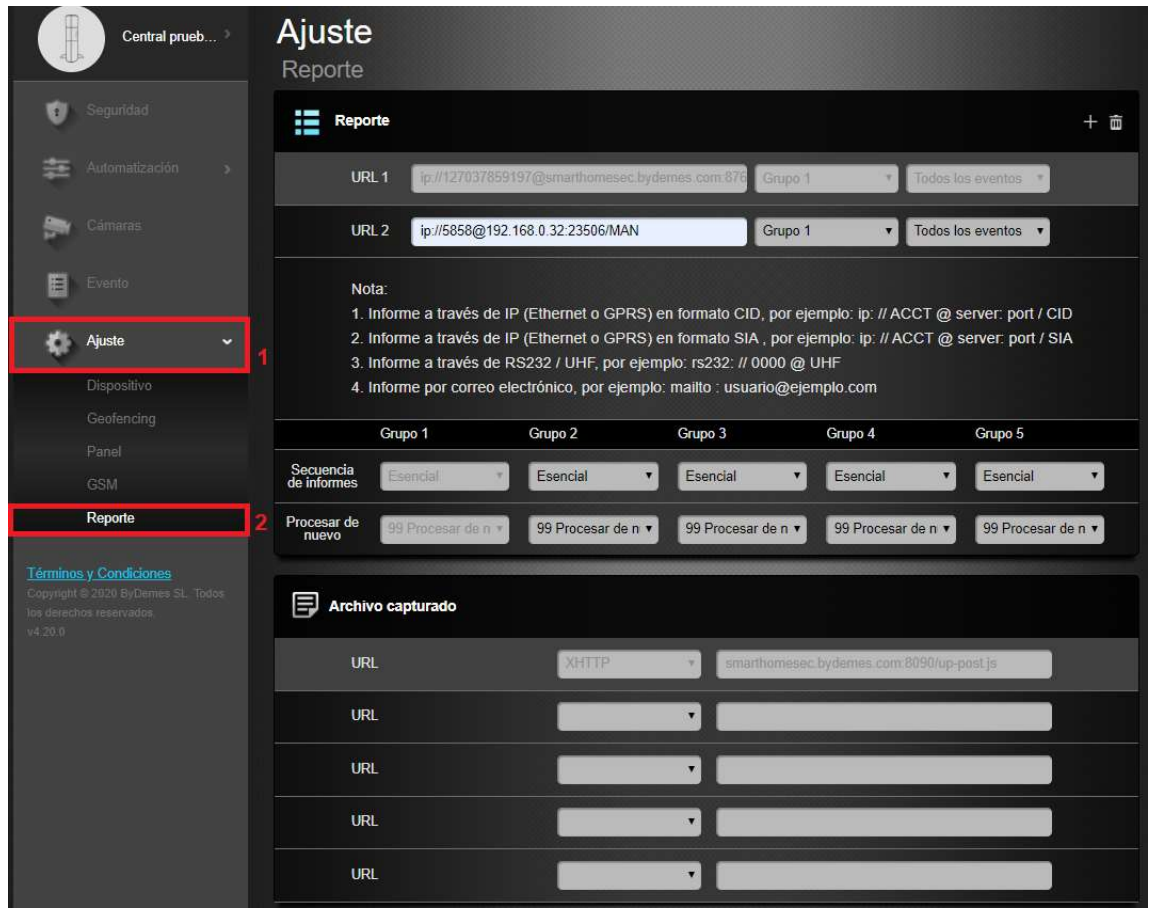

Dans ce menu, vous pouvez configurer les données de votre récepteur ou votre télésurveilleur,

Consultez les pages suivantes pour voir les formats compatibles et la notion de priorité des groupes.

#### 12. Configuration des rapport : URLs

Protocole Manitou via IP Format: ip://(numéro d'abonné)@(IP du serveur):(Port)/MAN Exemple: ip://1234@54.183.182.247:8080/MAN Protocole Climax CID via IP Format: ip://(Nom d'abonnés)@(IP du serveur):(Port)/CID Exemple: ip://1234@54.183.182.247:8080/CID SIA DC-09 protocole via IP Format: ip://(Nom d'abonnés)@(IP du serveur):(Port)/SIA Exemple: ip://1234@54.183.182.247:8080/SIA Protocole SIA DC-09 utilisant le code d'événement CID via IP Format: ip://(Numéro d'abonné)@(IP du serveur):(Port)/CID SIA Exemple: ip://1234@54.183.182.247:8080/CID SIA Protocole CSS via IP Format: ip//(Numéro d'abonné)@(IP du serveur):(Port)/CSV Exemple: ip://1234@54.183.182.247:8080/CSV SMS via GSM Format:sms://téléphone/CID ou sms://telephone/TEXT Exemple: sms://1234@0987654321 VOIP

Format: report via sip server: sip:username or sip:username@server report via lan: sip:ip address Exemple: sip:john / sip:join@59.124.123.22 sip:192.196.0.10

#### 12. Configuration des rapports : envoi de photos au telesurveilleur

Pour l'envoi de photos au télésurveilleur, il faut saisir les données suivantes dans la rubrique Image capturé:

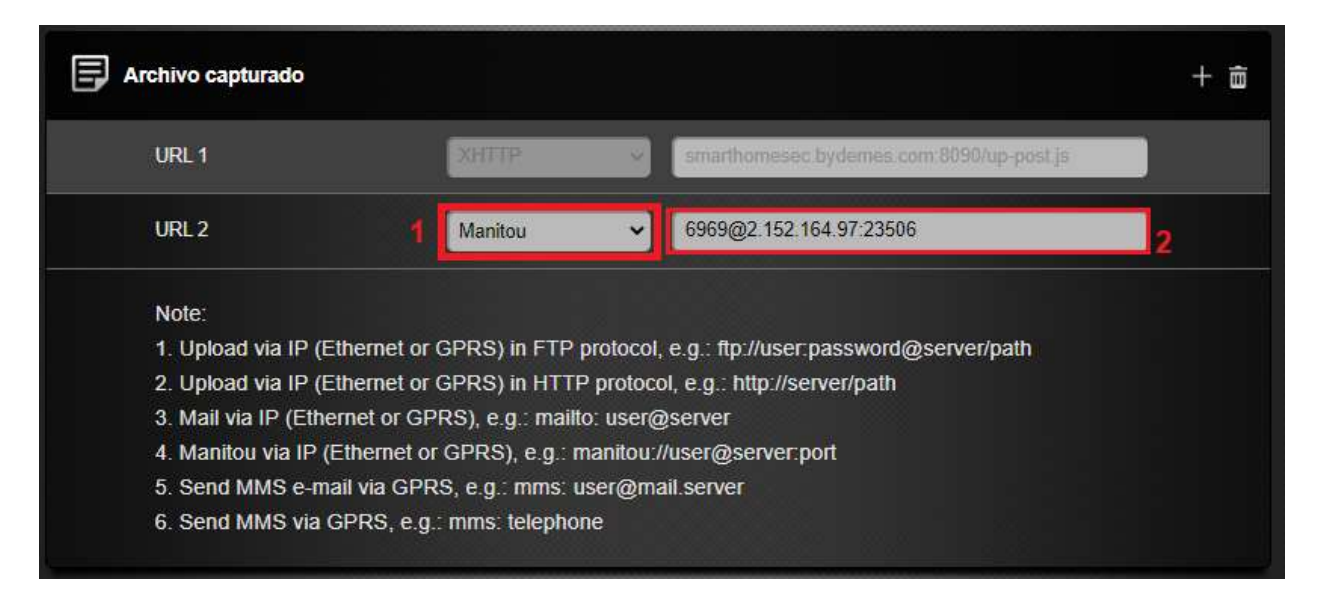

 Sélectionner l'option MANITOU
 entrer dans l'URL les données fournies par le télésurveilleur dans le format suivant:

ABONNÉ@IPSERVEUR:PORT

#### 12. Configuration des rapports : événements

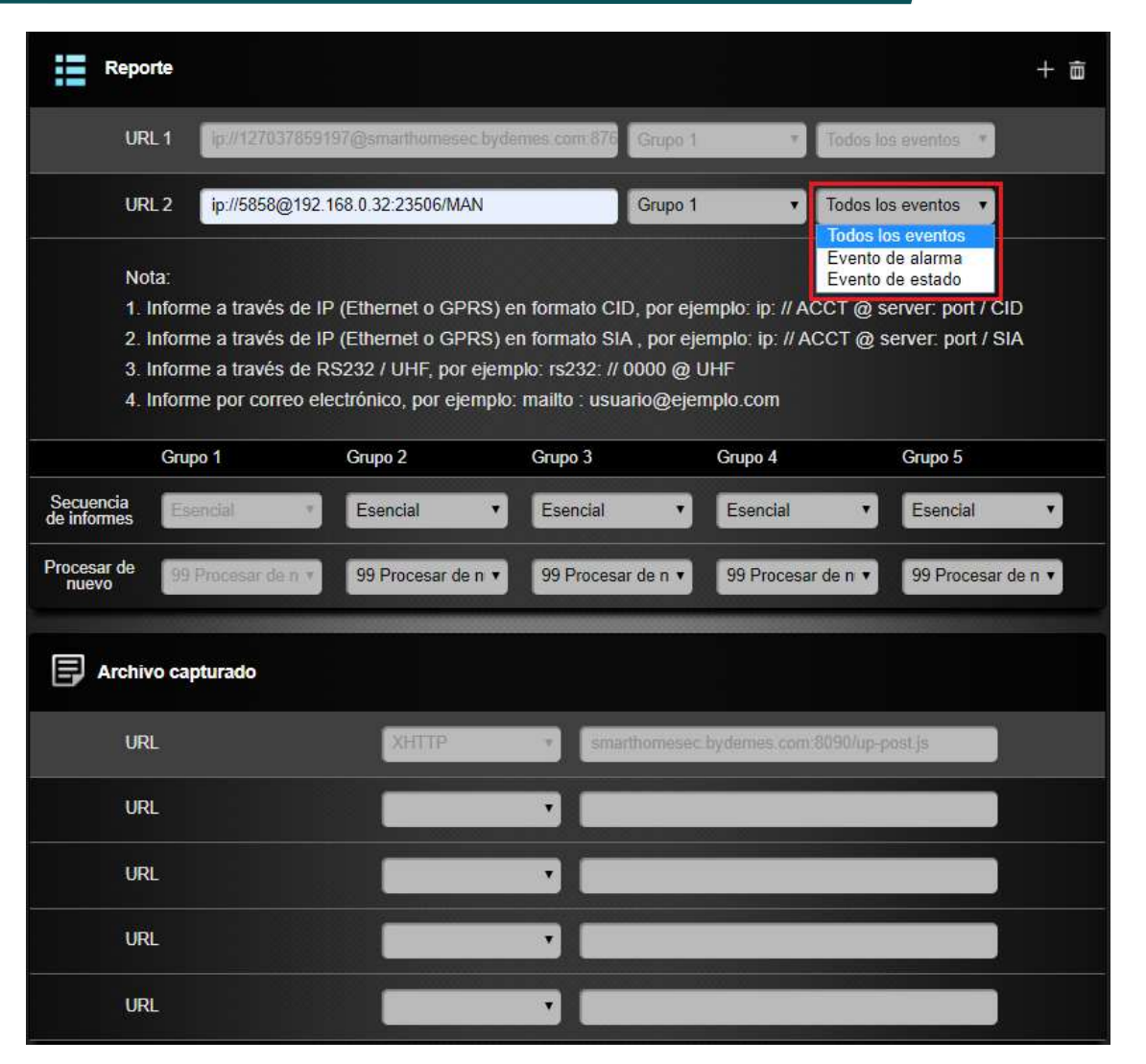

Sélectionnez une condition d'envoi :

Tous les événements: le système enverra tous les événements vers cette destination.

Événements d'alarme : le système ne signalera que les événements d'alarme à cette destination.

Événements d'état : le système ne signalera que les événements d'état (événements sans alarme) à cette destination.

#### 12. Configuration des rapports : Groupes

Dans ce cas, transmission au groupe 1 puis passage au groupe à l'URL2 groupe 2, si la transmission est correcte, passage à un autre groupe plutôt que de transmettre à l'autre URL du même groupe (URL 3).

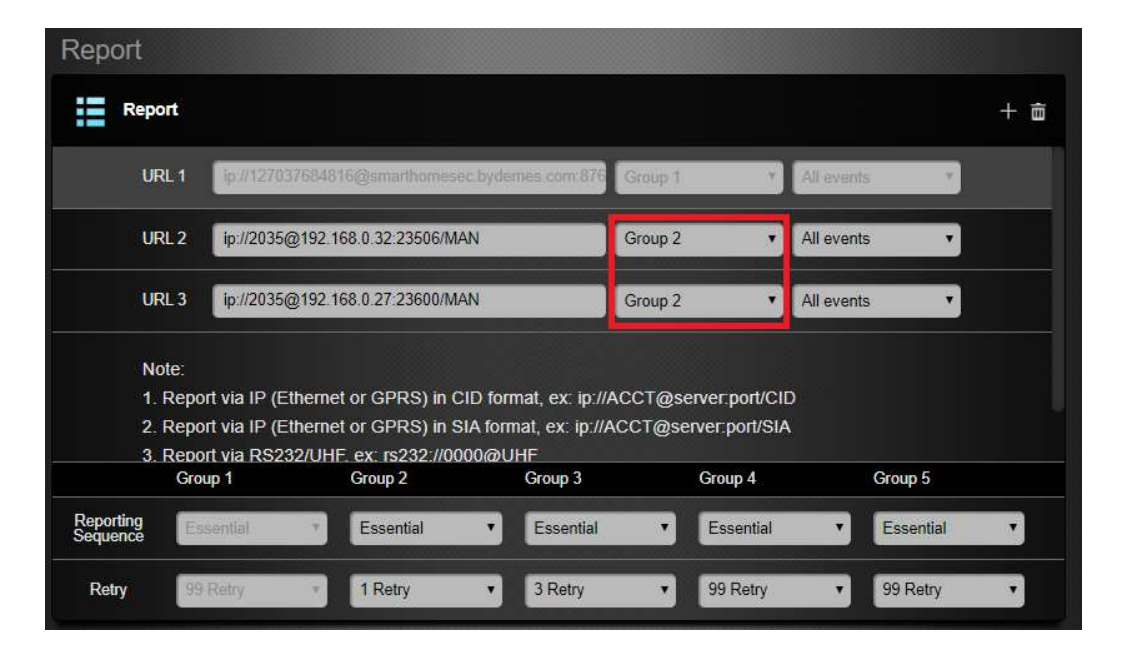

Choisir un groupe pour la transmission des évènements. Le système transmet selon le principe suivant: Le groupe ayant la plus haute priorité sera utilisé en premier:

Par exemple: Groupe 1 -> Groupe 2 -> Groupe 3 ...
2. Si l'envoi au premier destinataire d'un groupe échoue, le système passe au prochain destinateire du même groupe.
3. Si l'envoi est correct pour l'un des destinataires d'un groupe, le système considère que ce groupe est informé et cesse de transmettre vers les autres destinataires du même groupe. Il passera ensuite au groupe suivant.

#### Exemple :

URL1: Groupe 1: Erreur -> URL2: Groupe 1 URL1: Groupe 1: Succès -> URL2: Groupe 2

#### 12.1 Configurations des rapports : Appels

Pour configurer les appels, entrez les données suivantes dans la section RAPPORT:

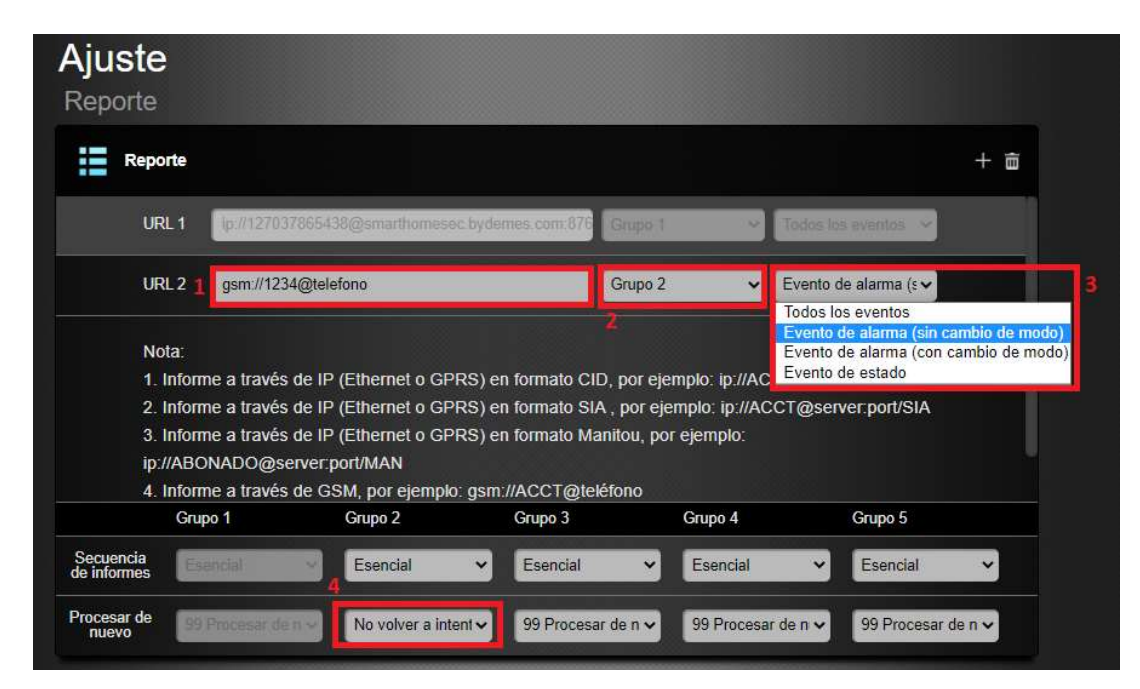

- 1- Saisir dans l'URL: gsm://1234@numérodetéléphone
- 2- Choisir un groupe de rapports différent de 1 (Exemple: GROUPE 2)
- 3- Type d'événement, en cas d'appels sur alarme chosir l'option: Événement d'alarme (sans changement de mode)
- 4- Nombre de tentatives en cas de non-réponse. Il est recommandé de ne pas réessayer ou au maximum une seule fois.

# 13. Partager une centrale avec un client

SmartHomeSec

13.1 – Se connecter au site WEB SmartHomeSec : https://smarthomesec.bydemes.com/ByDemes/

Entrez avec l'utilisateur et mot de passe.

- [1] Saisir le nom de la centrale
- [2] Entrer dans la liste des comptes
- [3] Sélectionner Ajouter

|                  | 0 | Lista de cuentas |                   |       |            |             |  |
|------------------|---|------------------|-------------------|-------|------------|-------------|--|
| Lista de cuentas | 2 | No.              | Nombre de usuario | Email | Contraseña | Informaciór |  |
| Cerrar sesión    |   |                  |                   |       |            |             |  |
| 🗊 Seguridad      |   |                  |                   |       |            |             |  |
| Automatización   |   |                  |                   |       |            |             |  |
| 😭 Câmaras        |   |                  |                   |       |            |             |  |
| Evento           |   |                  |                   |       |            |             |  |
| Ajuste           |   |                  |                   |       |            |             |  |

20

Si vous êtes un nouveau client, sélectionnez Créer un compte ou si le client a déjà d'autres centrales, choisir Lien vers le compte existant

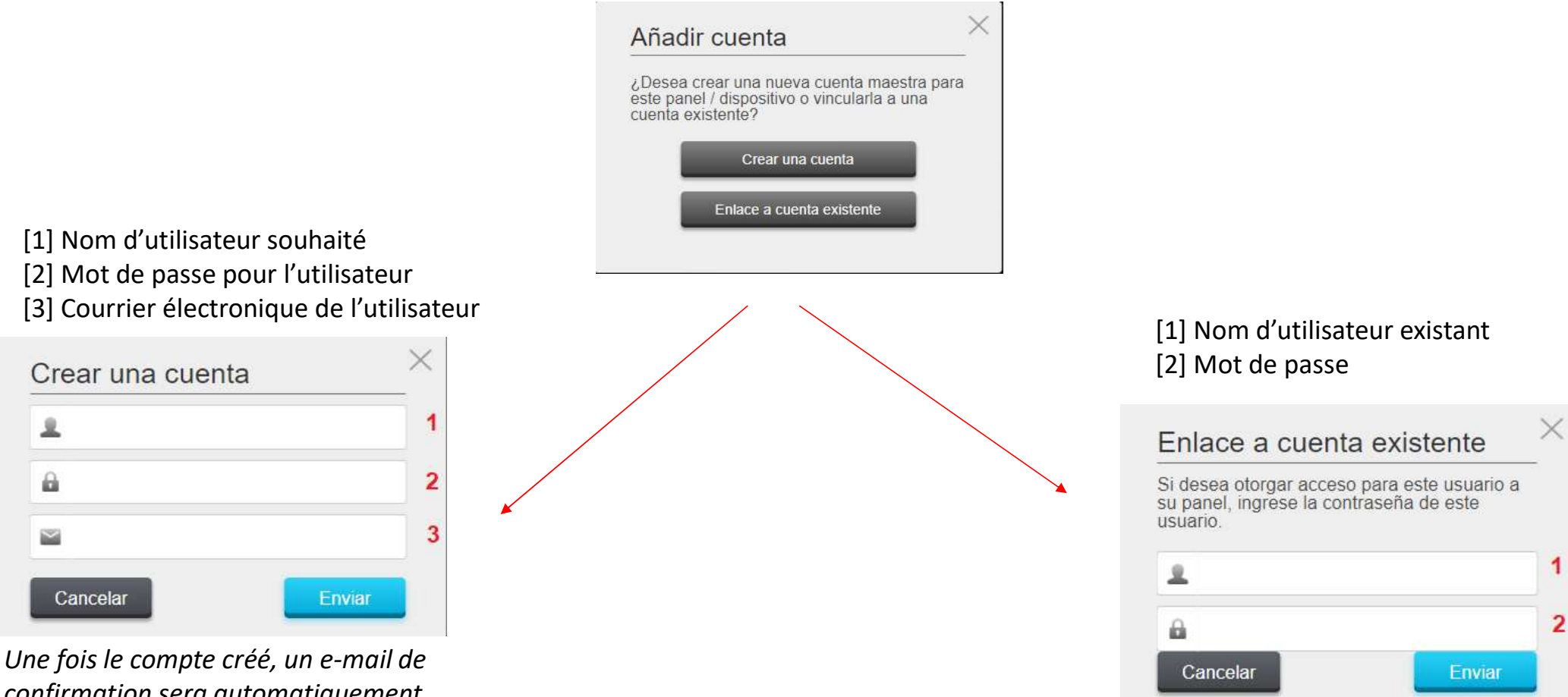

confirmation sera automatiquement envoyé.

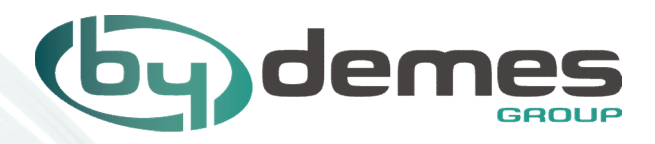